### Microsoft NetMeeting ,Ì<@"\

Microsoft NetMeeting ,ðŽg,¤,Æ□AfCf"f^□[flfbfg,ðŒo—R,µ,Ä□¢ŠE'†,Ì□I□X,Æ~b,µ,½,è□A‰ï<c,ÉŽQ ‰Á,µ,½,è□Afvf□fOf‰f€,ð‹¤—L,µ,½,è,・,é,±,Ӕ,ª,Å,«,Ü,·□B,Ü,½□A‰ï‹c,ÉŽQ‰Á,·,é□ê□‡,Í□A ‰¹∏º,âfrfffI,ðŽg,Á,Ä′Ê∏M,Å,«,Ü,·∏B NetMeeting ,É,Í∏AŽŸ,Ì,æ,¤,È‹@"\,ª, ,è,Ü,·∏B {button ,JI(`>moreinfo',`CALLING' )} flfbfgf□□[fN,Ü,½,ĺf,fff€ <u>,ðŽg,Á,Ä"d~b,ð,©,⁻,é∏B</u> {button ,JI(`>moreinfo',`audio')} fCf"f^□[flfbfg,ðŒo—R,µ,Ä <u>‰¹□º,'nï~b,·,é⊡B</u> {button ,II(`>moreinfo',`MNM vid eo')} <u>'ŠŽè,ÌŠc,ð•\ަ,∙,é⊓B</u> {button ,JI(`>moreinfo',`share')} <u>‰ï<c,ÌŽQ‰ÁŽÒ,Æfvf∏fOf‰f€</u> ,ð<¤—L,∙,é∏B {button ,JI(`>moreinfo',`speeddia l')} <u>'Z□kf\_fCf,,f<,Ì^ê—</u> ,Åf⊡fOflf",µ,Ä,¢ ,éf†[[fU][,ðŠm,©,ß,é[]B {button , JI(`>moreinfo',`whiteboa rd')} <u>‰ï<c,Åfzf□fCfgf{□[fh,ðŽg,¤□B</u> {button ,JI(`>moreinfo',`chat')} <u>"ü—</u> <u>ĺ,μ,½f□fbfZ□[fW,ðf`fffbfg,ðŽg,Á</u> <u>,Ä'—∏M, ·,é∏B</u> {button ,JI(`>moreinfo',`MNM\_we bcalls')}  $\underline{\hat{E}}$ , $\underline{\hat{f}}$ , $\underline{\hat{f}}$ , $\underline{\hat{f}}$ , $\underline{\hat{f}}$ , $\underline{\hat{f}}$ , $\underline{\hat{f}}$ , $\underline{\hat{f}}$ , $\underline{\hat{f}}$ , $\underline{\hat{f}}$ , $\underline{\hat{f}}$ , $\underline{\hat{f}}$ , $\underline{\hat{f}}$ ,  $\underline{\hat{f}}$ ,  $\underline{\hat{f}$ ,  $\underline{\hat{f}}$ ,  $\underline{\hat{f}$ ,  $\underline{\hat{f}}$ ,  $\underline{\hat{f}}$ ,  $\underline{\hat{f}}$ ,  $\underline{\hat{f}$ ,  $\underline{\hat{f}}$ ,  $\underline{\hat{f}}$ ,  $\underline{\hat{f}}$ ,  $\underline{\hat{f}}$ ,  $\underline{\hat{f}$ ,  $\underline{\hat{f}}$ ,  $\underline{\hat{f}$ ,  $\underline{\hat{f}}$ ,  $\underline{\hat{f}$ ,  $\underline{\hat{f}}$ ,  $\underline{\hat{f}$ ,  $\underline{\hat{f}$ ,  $\underline{\hat{f}}$ ,  $\underline{\hat{f}$ ,  $\underline{\hat{f}$ ,  $\underline{\hat{f}}$ ,  $\underline{\hat{f}$ ,  $\underline{\hat{f}$ ,  $\underline{\hat{f}$ ,  $\underline{\hat{f}$ ,  $\underline{\hat{f}$ ,  $\underline{\hat{f}}$ ,  $\underline{\hat{f}$ ,  $\underline{\hat{f}}$ ,  $\underline{\hat{f}$ ,  $\underline{\hat{f$ Ù,©,Ìf†⊓[fU⊓[,ª Web fy□[fW,©,玩•ª,É"d<sup>~</sup>b,Å,«,é,æ <u>,¤,É,∙,é∏B</u> {button ,JI(`>moreinfo',`sendfile') } <u>‰ï‹c,ÌŽQ</u> <u>‰ÁŽÒ'S^õ,Éftf@fCf‹,ð'—</u> 

# flfbfgf□□[fN,Ü,½,ĺf,fff€,ðŽg,Á,Ä"d˜b,ð,©,⁻,é

NetMeeting ,ðŽg,¤,Æ□A f□□[fJf< fGfŠfA flfbfgf□□[fN (LAN)□AfCf"f^□[flfbfg□A,Ü,½,ĺf,fff€,ðŒo— R,µ,Ä,Ù,©,ÌfRf"fsf...□[f^,É"d<sup>°</sup>b,ð,©,<sup>-</sup>,é,±,Æ,ª,Å,«,Ü,·□B"d<sup>°</sup>b,ð,©,<sup>-</sup>,é'ŠŽè,ĺ□ANetMeeting ,È,Ç□A^ê"Ê"I,È•W□€,É□€<',µ,Ä,¢,é‰ï<cf\ftfgfEfFfA,ðŽg,Á,Ä,¢,é•K—v,ª, ,è,Ü,·□B {button ,AL("a-conf-call;a-conf-call-accept;a-conf-auto-accept;a-conf-uls")} <u>ŠÖ~A□€-Ú</u>

## fCf"f^□[flfbfg,ðŒo−R,μ,ĉ¹□⁰,'nï~b,∙,é

- fCf"f^[[flfbfg,ðŒo—R,μ,Ä,Ù,©,Ìft][fU[[,Ɖi˜b,·,é'O,É[AŽϔ,Ì,±,Æ,ðŠm,©,ß,Ä,,¾,³,¢[]B fTfEf"fh fJ[[fh,ª'•'...,μ,Ä, ,è]Af}fCfN,ÆfXfs[[f][[,ª]Ú'±,μ,Ä, ,é,± ,Æ[]B<u>'S"ñ[]d</u>,Ü,½,Í<u>"¼"ñ[]d</u>,ÌfTfEf"fh fJ[[[fh,ðŽg—p,Å,«,Ü,·[]B'S"ñ[]d,ÌfTfEf"fh fJ[[fh,ð[],[]§,μ,Ü,·[]B TCP/IP fvf[]fgfRf<,ðŽg,Á,ÄfCf"f^[[flfbfg,É]Ú'±,μ,Ä,¢,é,±,Æ]]B
- **′**□
  - ‰ï‹c,ÌŽQ‰ÁŽÒ,Ì□I□",É,©,©,í,ç,,□A‰¹□º'Ê□M‹@"\,ðŽg,¤,±,Æ,ª,Å,«,é'ŠŽè,Í 1 □I,¾, ¯,Å,·□B

{button ,AL("A-CONF-AUDIO-SPEAKER-VOL;A-CONF-AUDIO-MIKE-VOL;A-CONF-BACKNOISE-MANUAL;aconf-switch-audio")} <u>ŠÖ~A□€-Ú</u>

"¼"ñ□d,ÌfTfEf"fh fJ□[fh,Å,Í□Af}fCfN,ÆfXfs□[fJ□[,ð"<sup>-</sup>Žž,ÉŽg,¤,±,Æ,Í,Å,«,Ü,¹,ñ□B,Â,Ü,è□Af}fCfN,ª ‰¹,ðŽó□M,µ,Ä,¢,éŠÔ,Í□AfXfs□[fJ□[,©,特,ð□o,·,±,Æ,ª,Å,«,Ü,¹,ñ□B<t,É□AfXfs□[fJ□[,©,特,ª□o,Ä,¢ ,éŠÔ,Í□Af}fCfN,'n¹,ðŽó□M,·,é,±,Æ,ª,Å,«,Ü,¹,ñ□B

## 'ŠŽè,ÌŠç,ð•\ަ,·,é

{button ,AL("A\_CONF\_VIDEO\_SENDING;a-conf-switchvideo;a\_conf\_adjust\_video;a\_conf\_video\_receive")} <u>ŠÖ~A□€-Ú</u>

### ‰ï‹c,ÌŽQ‰ÁŽÒ,Æfvf□fOf‰f€,ð‹¤—L,∙,é

NetMeeting ,ðŽÀ□s,µ,Ä,¢,é,Æ,«,É□A,Ù,©,Ìfvf□fOf‰f€,ð<N"®,µ□A,»,Ìfvf□fOf‰f€,ð‰ï<c,ÌŽQ ‰ÁŽÒ,Æ<¤—L,·,é,±,Æ,ª,Å,«,Ü,·□BŽ©•ª,ªfvf□fOf‰f€,ðŽg,Á,Ä□ì<Æ,·,é—IŽq,ð‰ï<c,ÉŽQ‰Á,µ,Ä,¢,éŽQ ‰ÁŽÒ,ÉŒ©,¹,½,è□A,Ù,©,ÌŽQ‰ÁŽÒ,ªfvf□fOf‰f€,ðŽg,Á,Ä□ì<Æ,·,é—IŽq,ðŒ©,é,±,Æ,à,Å,«,Ü,·□B<¤—L,µ,½fvf□fOf‰f€,ð,Ù,©,ÌŽQ‰ÁŽÒ,Æ<¤,É□ì<Æ,·,é,±,Æ,ð "<¤"¯□ì<Æ",Æ,¢,¢,Ü,·□B

{button ,AL("a-conf-share;a-collaborate;a-CONF-get-control")} <u>ŠÖ~A□€-Ú</u>

# ′Z□kf\_fCf"f<,ì^ê——,Åf□fOfIf",μ,Ä,¢,éft□[fU□[,ðŠm,©,ß,é

′Z□kf\_fCf"f<,Ì^ê——,É,Í□A'ŠŽè,ªŒ»□Ýf□fOflf",µ,Ä,¢,é,©,Ç,¤,©,Ì□î•ñ,ª•\ަ,³,ê,Ü,·□B

## ‰ï‹c,Åfzf□fCfgf{□[fh,ðŽg,¤

 $fzf[]fCfgf{[][fh, \delta Žg, ¤, Æ]A‰i<c, |ŽQ‰ÁŽÒ, []Afzf]]fCfgf{[][fh, ÉŠG, ð•`,¢,½, è]AfAfCfffA, ð]}, Å]a-3/4, µ,½, è, ·, é, ±, Æ, ª, Å, «, Ü, ·]B \\ ŽQ‰ÁŽÒ, Ì, ¤, ¿, Ì 1 []I, ªfzf]]fCfgf{[][fh, ð<N" ®, ·, é, Æ]A, ·, ×, Ä, ÌŽQ‰ÁŽÒ, ̉æ-Ê, Éfzf]]fCfgf{[][fh, ª• \ Ž\, ³, ê, Ü, ·]Bfzf]]fCfgf{[][fh, É, Í]A• ;[]", ÌŽQ‰ÁŽÒ, ª" ČŽ, É]', «]Ž, P, ±$ 

,Æ,ª,Å,«□Afzf□fCfgf{□[fh,É□',«□ž,Ü,ê,½"à—e,ĺ,·,×,Ä,ÌŽQ‰ÁŽÒ,É•\ަ,³,ê,Ü,·□B

{button ,AL("A-CONF-WB-GRAB-AREA;A-CONF-WB-ZOOM;A-CONF-WB-HIGHLIGHT;A-CONF-WB-DRAW;A-CONF-WB-TEXT")} <u>ŠÖ~A∏€-Ú</u>

# "ü—ĺ,μ,½f□fbfZ□[fW,ðf`fffbfg,ðŽg,Á,Ä'—□M,∙,é

f`fffbfg,Ì‹@"\,ðŽg,¤,Æ[]AfL[[f{[[[fh,©,ç"ü—ĺ,µ,½f]]fbfZ[[fW,ð‰ï‹c,Ì,Ù,©,ÌŽQ‰ÁŽÒ,ÆfŠfAf‹f^fCf€ ,ÅŒðŠ·,Å,«,Ü,·[]BŽQ‰ÁŽÒ,Ì,¤,¿,Ì 1 []I,ªf`fffbfg,ð‹N"®,·,é,Æ[]A,·,×,Ä,ÌŽQ‰ÁŽÒ,̉æ-Ê,Éf`fffbfg,ª•\ ަ,³,ê,Ü,·[]Bfl[[[fffBfl,Æfrfffl,Í^ê'Î^ê,Å,µ,©"<sup>-</sup>Žž,ÉŽg—p,Å,«,È,¢,½,ß[]AŽQ‰ÁŽÒ,Ì'½,¢ ‰ï‹c,Å,ĺf`fffbfg,ª"Á,ɕ֗~,Å,·[]B

{button ,AL("a-conf-chat;a-conf-message-send;a-conf-message-format")} <u>ŠÖ~A□€-Ú</u>

# ′Ê<sup>°</sup>b,ÌfVf‡[[fgfJfbfg,ð[]ì[¬,μ]A,Ù,©,Ìft[[fU[[,ª Web fy[[fW,©,玩∙ª,É"d<sup>°</sup>b,Å,«,é,æ,¤,É,·,é

Web fy[[fW,É'Ê~b,ÌfVf‡][fgf]fbfg,ð'}"ü,µ,Ä,¨,,Æ]AfCf"f^][flfbfg fGfNfXfvf]][f‰,Æ NetMeeting ,ðŽg,Á,Ä,¢,éft][fU][,ª'Ê~b,ÌfVf‡][fgf]fbfg,ðfNfŠfbfN,·,é,Æ]AŽ©•ª,É"d~b,ð,©,¯,é,±,Æ,ª,Å,«,Ü,·]B

{button ,AL("A\_CONF\_CREATE\_WEBLINK")} <u>ŠÖ<sup>~</sup>A□€-Ú</u>

# ‰ï‹c,ÌŽQ‰ÁŽÒ'S^õ,Éftf@fCf‹,ð'—[]M,·,é

[Œ»□Ý,Ì′Ê<sup>~</sup>b] f^fu,É–Ú"I,Ìftf@fCf<,ðfhf‰fbfO,∙,é,¾,⁻,Å□A‰ï<c,ÌŽQ‰ÁŽÒ'S^õ,Éftf@fCf<,ð'— □M,Å,«,Ü,·□B

### "d<sup>~</sup>b,ð,©,<sup>-</sup>,é'ŠŽè,ð'T,∙,É,Í

[fffBfŒfNfgfŠ] f^fu,Ì [fT□[fo□[] f{fbfNfX,Å□A-Ú"I,ÌfffBfŒfNfgfŠ fT□[fo□[,ðfNfŠfbfN,·,é,©□A,Ü,½,Í-Ú"I,ÌfffBfŒfNfgfŠ fT□[fo□[,Ì-¼'O,ð"ü—ĺ,µ,Ü,·□B

'[]

[fffBfŒfNfgfŠ] f^fu,ì^ê——,É,İ[Δ'I'ð,µ,Ä,¢,éfffBfŒfNfgfŠ fT[[fo[[,É NetMeeting ,ðŽg,Á,Ä]Ú'±,µ,Ä,¢,éft][fU[[,ª•\ަ,³,ê,Ü,·]B[¶,Ì—ñ,É]Ô,¢fAfXf^fŠfXfN (\*),ª•\ަ,³,ê,Ä,¢,
 ,é[ê[‡,I[Δft][fU[[,ªŒ»]Ý'Ê b,µ,Ä,¢,é,±,Æ,ðަ,µ,Ü,·]B
 LAN, Å NetMeeting ,ðŽg,Á,Ä,¢,é[ê[‡,+,[[Δ-Ú''],],fffBfŒfNfgfŠ fT[[fo][,ª[fffBfŒfNfgfŠ] f^u,Ì

 $[fT_{[fo_{[}]} f_{fbfNfX, \acute{E}} (\check{Z}_{1,3}, \acute{e}, \acute{E}, \acute{e}, \pm, \mathcal{A}_{2,3}, \acute{e}, \ddot{U}, \cdot_{B} U_{1,3} (\check{E}, \acute{A}, \acute{e}, \ddot{A}, \acute{e}, \ddot{A}, \acute{A}, \acute{e}, \ddot{A}, \acute{e}, \ddot{A}, \acute{e}, \ddot{A}, \acute{e}, \ddot{A}, \acute{e}, \ddot{A}, \acute{e}, \ddot{A}, \acute{e}, \ddot{A}, \acute{e}, \ddot{A}, \acute{e}, \ddot{A}, \acute{e}, \ddot{A}, \acute{A}, \acute$ ,<sup>3</sup>⁄4,<sup>3</sup>,¢∏B

ŽŸ,Ì,æ,¤,È∙û-@,Å'ŠŽè,ð'T,∙,±,Æ,à,Å,«,Ü,·∏B

{button ,JI(`',`CONF\_UPDATE\_LIST')} <u>ft[[fU[[,Ì^ê——,ð[X[V,·,é[B</u> {button ,JI(`',`CONF\_VIEW\_SERVER')} <u>•Ê,ÌfffBfŒfNfgfŠ fT□[fo□[,ð•\ަ,·,é□B</u> {button ,JI(`',`CONF\_WEB\_DIRECTORY')} <u>Web fffBfŒfNfgfŠ,ð•\ަ,·,é⊡B</u> {button,||(`',`CONF FILTER DIRECTORY')} •\Ž!,³,ê,é-¼'O,ð⊓i,è⊓ž,Þ⊓B {button ,JI(`',`CONF\_ARRANGE\_DIRECTORY')} <u>ft[[fU][,\^ê\_\_\_,ð•À,×'Ö,¦,é]B</u>

{button ,AL("a-conf-call")} <u>ŠÖ~A⊓€-Ú</u>

•Ê,ÌfffBfŒfNfgfŠ fT[[fo[[,ð•\ަ,•,é,É,Í [fffBfŒfNfgfŠ] f^fu,Ì [fT[[fo[]] f{fbfNfX,Å[Δ–Ú"I,ÌfT[[fo[[,ðfNfŠfbfN,μ,Ü,·[]B 

# ft□[fU□[,Ì^ê——,ð□X□V,∙,é,É,Í

fc[lf<fo[l, l[]X[]V] f{f^f",ŏfNfŠfbfN,·,é,Æ[]AŒ»[]ÝfffBfŒfNfgfŠ fT[[fo[[,Éf[]fOfIf",μ,Ä,¢ ,éf†[[fU[[,δ,·,×,Ä•\ަ,Å,«,Ü,·]]B

**fqf"fg** ■ fffBfŒfNfgfŠ fT□[fo□[,Ì^ê——,ð•\ަ,μ,½,è□A□X□V,μ,½,è,·,é,Ì,ð'†Ž~,·,é,É,Í□Afc□[f<fo□[,Ì ['âŽ~] ,ðfNfŠfbfN,μ,Ü,·□B

# Web fffBfŒfNfgfŠ,ð•\ަ,·,é,É,ĺ

 [^Ú"®] f□fjf...□[,Ì [Web fffBfŒfNfgfŠ],ðfNfŠfbfN,μ,Ü,·□B
 ,±,Ì'€□ì,É,æ,Á,Ä□AWeb ,É□Ú'±,·,é,±,Æ,ª,Å,«,Ü,·□BWeb fffBfŒfNfgfŠ,É,Í□A[fffBfŒfNfgfŠ] f^fu,Å•\ ަ,³,ê,é"à—e,Æ"<sup>-</sup>,¶□î•ñ,ªŠÜ,Ü,ê,Ä,¢,é,Ì,Å□AfffBfŒfNfgfŠ fT□[fo□[,É□Ú'±,Å,«,È,¢,Æ,«,ÉŽQ□Æ,μ,Ä,-,¾,³,¢,□B

## •\ަ,³,ê,é-¼'O,ð□i,è□ž,Þ,É,Í

- [fffBfŒfNfgfŠ] f^fu,Ì [f]fefSfŠ] f{fbfNfX,Å□A•\ަ,·,éf]fefSfŠ,ÌfOf‹□[fv,ðfNfŠfbfN,μ,Ü,·□B ^ê——,Ì□Å□‰,ÌfOf‹□[fv,É,İ□AŽ©•ª,Æ"<sup>-</sup>,¶f]fefSfŠ,Ìft□[fU□[,ªŠÜ,Ü,ê,Ü,·□B ŽŸ,Ì 4 ,Â,ÌfOf‹□[fv,Å,Í□AŽ©•ª,Æ"<sup>-</sup>,¶f]fefSfŠ,Ìft□[fU□[,ª□ó‹μ•Ê,É•\ަ,³,ê,Ü,·□B ['S^õ] ,ðfNfŠfbfN,·,é,Æ□AfffBfŒfNfgfŠ fT□[fo□[,Éf□fOfIf",μ,Ä,¢,éft□[fU□[,ª,·,×,Ä•\ަ,³,ê,Ü,·□B Žc,è,ÌfOf‹□[fv,É,Í□A•Ê,Ìf]fefSfŠ,Ìft□[fU□[,ªŠÜ,Ü,ê,Ü,·□B

{button ,AL("a-conf-modify-ratings")} <u>ŠÖ~A□€–Ú</u>

### ft[[fU[[,Ì^ê——,ð•À,בÖ,¦,é,É,Í

[fffBfŒfNfgfŠ] f^fu,Ü,½,Í [Œ»[ĽÝ,Ì'Ê~b] f^fu,Å[]AfAf‹ftf@fxfbfg[]‡[]A,Ü,½,ÍŽŸ,ÉŽ¦,•¶ŽŠ,É[]] ,Á,Ä•À,בÖ,¦,é—ñŒ©□o,µ,ðfNfŠfbfN,µ,Ü, ⊡B

- $\begin{aligned} &\int G(f,g) & \int G(f,g) & \int G(f,$ ,é,©,Ç,¤,©,ðަ,µ,Ü,·∏B

frfffl f]f[]f‰,ÌfAfCfRf",ª•\ަ,³,ê,½—ñ,Å,Í[]Aft[][fU[][,ÌfRf"fsf...[][f^,Éfrfffl f]f[]f‰,ª[]Ú'±,³,ê,Ä,¢ ,é,©,Ç,¤,©,ðަ,µ,Ü,·∐B

 ftf@fCf<"]'--,ÌfAfCfRf",ª•\Ž|,³,ê,½--ñ,Å,ĺ□Afvf□fOf‰f€,Ì<¤L□Afzf□fCfgf{[][fh,âf`fffbfg,Ì<N"®□A,¨,æ,Ñftf@fCf<,Ì'--□M,ª,Å,«,é‰ï<cfvf□fOf‰f€,ðŽg,Á,Ä,¢,é,©,Ç,¤</pre> ,©,ðަ,µ,Ü,∙∐B

{button ,AL("a-conf-filter-directory")} <u>ŠÖ~A□€–Ú</u>

•\ަ,³,ê,éft[[[fU[[,Ì^ê——,ð•Ï[]X,•,é,É,Í

•\ަ,³,ê,éf†[[fU[[,Ì^ê——,ð•Ï[]X,·,é,É,Í[]AŽŸ,Ì,æ,¤,È•û-@,ª, ,è,Ü,·[]B

{button ,JI(`',`CONF\_CHANGE\_MYINFO')} <u>ft[[fU[[]î•ñ,ð•Ï[]X,·,é[]B</u>

{button ,JI(`',`CONF\_MODIFY\_RATINGS')} <u>•\Ž</u>¦.·.éfJfefSfŠ,ð•Ï□X,·.é⊡B

 $\{ button , JI(`', CONF_REMOVE_ULS') \} \quad \underline{ft \square [f U \square [, \hat{l} \hat{e} - - -, \underline{E} \check{Z} \underline{\odot} \bullet^{\underline{a}}, \hat{l} - \frac{1}{4} (O, \eth \bullet \setminus \check{Z} \}, \mu, \underline{E}, \underline{c}, \underline{x}, \underline{x}, \underline{E}, \cdot, \underline{e} \square B \}$ 

{button ,JI(`',`CONF\_LOGON\_SERVER')} <u>fffBfŒfNfgfŠ fT□[fo□[.Éf□fOfif",Ü,½,ĺfffBfŒfNfgfŠ</u> <u>fT□[fo□[.©,cf□fOfift,·,é□B</u>

{button ,JI(`',`CONF\_CHANGE\_ULS')} <u>NetMeeting</u> <u>,ð<N"®,μ,½,Æ,«,ÉŽ©"®"I,Éf⊡fOfIf",·,éfffBfŒfNfgfŠ fT□[fo□[,ð•ï□X,·,é⊡B</u>

# ft□[fU□[□î•ñ,ð•Ï□X,·,é,É,Í

- 1 [fc□[f<] f□fjf...□[,Ì [flfvfVf‡f"] ,ðfNfŠfbfN,µ,Ü,·□B
- 2 [ft□[fU□[□î•ñ] f^fu,Å□AŽ©•ª,Ì□î•ñ,ð•Ï□X,µ,Ü,·□B

**'**□

<sup>"</sup> "ü—ĺ,μ,½□î•ñ,ĺ□A•Ï□X'O,É'I,ñ,¾fJfefSfŠ,É'®,μ,Ä,¢,é,±,Æ,ðŠm"F,μ,Ä,,¾,³,¢□B

## •\ަ,·,éfJfefSfŠ,ð•Ï[]X,·,é,É,Í

1 [fc□[f<] f□fjf...□[,Ì [flf∨fVf‡f"] ,ðfNfŠfbfN,μ,Ü,·□B

2 [ft\_[fU\_[\_î•ñ] f^fu,Å\_A[@Â\_I—p (^ê"Êft\_[fU\_[@ü, ])]\_A[frfWflfX—p (^ê"Êft\_[fU\_[@ü, ])]\_A,Ü,½,Í  $[\Box \& E A \bullet t, & (\hat{e}'' E f \dagger \Box [f U \Box [, I f A f N f Z f X, A, &, U, ^1, \tilde{n})], \delta f N f \check{S} f b f N, \mu, U, \cdot \Box B$ 

'[]

□ [ŒÂ□l—p (^ê"Êf†□[fU□[Œü,<sup>-</sup>)],ð'l,ñ,¾f†□[fU□[,Æ□A[frfWflfX—p (^ê"Êf†□[fU□[Œü,<sup>-</sup>)],ð'l,ñ,¾f†□[fU□[,ĺ□A—¼•û,Ìf†□[fU□[,Ì^ê—,ð•\ަ,Å,«,Ü,·□B[fffBfŒfNfgfŠ] f^fu,Ì [fJfefSfŠ] f{bfNfX,Å
 ['S^õ],ðfNfŠfbfN,·,é,Æ□A,·,×,Ä,Ìf†□[fU□[,ð•\ަ,Å,«,Ü,·□B
 •\ަ,·,é-¼'O,ð□i,è□ž,P•û-@,Ì□Ú□×,É,Â,¢,Ä,Í□A‰º,Ì "ŠÖ~A□€-Ú",ðŽQ□Æ,µ,Ä,,¾,³,¢□B

{button ,AL("a-conf-filter-directory")} <u>ŠÖ<sup>~</sup>A⊓€-Ú</u>

## NetMeeting ,ð<N" ® ,µ,½,Æ,«,ÉŽ© " ® "I,Éf□fOfIf",•,éfffBfŒfNfgfŠ fT□[fo□[,ð•Ï□X,•,é,É,Í

1 [fc□[f<] f□fjf...□[,Ì [flfvfVf‡f"] ,ðfNfŠfbfN,μ,Ü,·□B

2 ['Z\_kf\_fCf,,f<] f^fu,Ì [fT\_[fo\_[- $\frac{1}{4}$ ] f{fbfNfX,Å\_A-Ú"I,ÌfffBf@fNfgfŠ fT\_[fo\_[,Ì- $\frac{1}{4}$ 'O,ð"ü  $i,\cdot,\acute{e}, @\Box A, \ddot{U}, \frac{1}{2}, i-\acute{U}"I, iffBf EfNfgf Š fT [[fo ][, \delta fNf Š fb fN, \mu, \ddot{U}, \cdot \Box B]$ 

**'**□ • W□€,ÌfT□[fo□[,ð•Ï□X,¹, ,É□A•Ê,ÌfffBfŒfNfgfŠ fT□[fo□[,ð•\ަ,·,é,±,Æ,à,Å,«,Ü,·□B[fffBfŒfNfgfŠ] f^fu,Ì [fT□[fo□[] f{bfNfX,Å□A•Ê,ÌfT□[fo□[,ðfNfŠfbfN,μ,Ü,·□B

# ft[[fU[[,Ì^ê——,ÉŽ©•ª,Ì-¼'O,ð•\ަ,µ,È,¢,æ,¤,É,·,é,É,Í

1 [fc□[f<] f□fjf...□[,Ì [flfvfVf‡f"] ,ðfNfŠfbfN,μ,Ü,·□B

2 ['Z $[kf_fCf_{,f^{}}] f^{fu,l}$  [fffBf@fNfgfŠ,Å-¼'O,ð@ö•\,µ,È,¢ ('ŠŽè,ª"dŽqf[][f<-¼,ð $[]^3,\mu,$ "ü—  $I,\mu,\dot{E},\dot{C}$ ,  $\dot{E}$ ,  $\dot{E}$ ,  $\dot$ 

**'**□ ,±,ì<@"\,ĺ[A"d<sup>\*</sup>b',É"d<sup>\*</sup>b'Ô]†,ðŒf□Ú,μ,È,¢,±,Æ,ÉŽ—,Ä,¢,Ü,·]BfffBfŒfNfgfŠ fT□[fo□[,Éf□fOfIf",μ,Ä,à]Aft□[fU□[,Ì<sup>°</sup>ê——,ÉŽ©•<sup>a</sup>,Ì-¼'O,Í•\ަ,<sup>3</sup>,ê,Ü,¹,ñ□B"d<sup>\*</sup>b,ðŽó,<sup>-</sup>,é,± ,Æ,Í,Å,«,Ü,·,<sup>a</sup>□AŽ©•<sup>a</sup>,ÌfAfhfŒfX,ð'ŠŽè,<sup>a</sup>'m,Á,Ä,¢,é•K—v,<sup>a</sup>, ,è,Ü,·]B

## fffBfŒfNfgfŠ fT[[fo][,Éf]fOfIf",Ü,½,ĺfffBfŒfNfgfŠ fT[[fo][,©,çf]fOfIft,·,é,É,ĺ

['Ê~b] f□fjf...□[,ì [<fffBfŒfNfgfŠ fT□[fo□[-¼> ,Éf□fOfIf"] ,Ü,½,ĺ [<fffBfŒfNfgfŠ fT□[fo□[-¼> ,©,çf□fOfIft] ,ðfNfŠfbfN,μ,Ü,⊡B

**fqf"fg** ■ •W□€,Ì□Ý'è,Å,Í□ANetMeeting ,ð<N"®,·,é,Æ□AfffBfŒfNfgfŠ fT□[fo□[,Éf□fOfIf",µ,Ü,·□BfffBfŒfNfgfŠ fT□[fo□[,Éf□fOfIf",µ,È,¢,æ,¤,É,·,é,É,Í□A[fc□[f<] f□fjf...□[,Ì [fIfvfVf‡f"] ,ðfNfŠfbfN,µ□A[′Z□kf\_fCf"f<] f^fu,Ì [NetMeeting ,Ì<N"®Žž,ÉfffBfŒfNfgfŠ fT□[fo□[,Öf□fOfIf",·,é] f`fFfbfN f{fbfNfX,ðfIft,É,µ,Ü,·□B

"d~b,ð,©,⁻,é,É,ĺ

[fffBfŒfNfgfŠ] f^fu□A['Z□kf\_fCf,,f<] f^fu□A,Ü,½,ĺ [—š—ð] f^fu,Å□A"d~b,ð,©,⁻,é'ŠŽè,Ì-¼'O,ðf\_fuf<fNfŠfbfN,µ,Ü,·□B</p>

fRf"fsf...□[f^,Éfl□[fffBfl,âfrfffl,Ìfn□[fhfEfFfA,ª□Ú'±,³,ê,Ä,¢,é□ê□‡□ANetMeeting ,Å,Í•W□€ ,Åfl□[fffBfl□Afrfffl□A,¨,æ,Ñff□[f^'Ê□M<@''\,ð—~\_p,Å,«,Ü,·□Bfl□[fffBfl,âfrfffl,ĺ^ê'Î^ê,Å,µ,©"<sup>-</sup>Žž,ÉŽg p,Å,«,Ü,¹,ñ□B,½,¾,µ□Afl□[fffBfl,âfrfffl,ð,â,èŽæ,è,·,é'ŠŽè,ð□Ø,è'Ö,¦,½,è□A"<sup>-</sup>,¶ ‰ï<c,Åfl□[fffBfl,Æfrfffl,ðŒÂ•Ê,É,â,èŽæ,è,µ,½,è,·,é,±,Æ,ª,Å,«,Ü,·□B

"d<sup>~</sup>b,ð,©,<sup>-</sup>,é,É,Í<u>□</u>AŽŸ,Ì,æ,¤,È•û-@,à, ,è,Ü,·□B

```
{button ,JI(`',`CONF_CALL_LAN')} <u>fini[fjf< fGfŠfA flfbfgfini[fN,ðœo—R,µ,Ä"d~b,ð,©,⁻,é[]B</u>
{button ,JI(`',`CONF_CALL_MODEM')} <u>f,fff€,ðœo—R,µ,Ä"d~b,ð,©,⁻,é[]B</u>
{button ,JI(`',`CONF_CALL_START_BUTTON')} <u>[fXf^[]fg] f{f^f",©,ç"d~b,ð,©,⁻,é[]B</u>
{button ,JI(`',`CONF_CALL_NULLMODEM')} <u>NULL f,fff€ fP[[fuf<,ðŽg,Á,Ä"d~b,ð,©,⁻,é[]B</u>
{button ,JI(`',`CONF_CALL_AUTOMATIC')} <u>fvf⊡fgfRf<,ðŽ©"®"I,É'I,ñ,Å"d~b,ð,©,⁻,é[]B</u>
```

{button ,AL("a-conf-uls")} <u>ŠÖ<sup>~</sup>A□€-Ú</u>

# f□□[fJf< fGfŠfA flfbfgf□□[fN,ðŒo—R,μ,Ä"d<sup>~</sup>b,ð,©,<sup>-</sup>,é,É,ĺ

^ê"Ê,É⊡Af⊡□[fJJf< fGfŠfA flfbfgf□□[fN,Å,Í□AŽŸ,Ì 3 Ží—Þ,Ìfvf□fgfRf<,Ì,¢, ,,ê,©,ªŽg,í,ê,Ä,¢,Ü,·□B {button ,JI(`',`CONF\_LAN\_TCPIP')} <u>TCP/IP fvf□fgfRf<</u> {button ,JI(`',`CONF\_LAN\_IPX')} <u>IPX fvf□fgfRf<</u> {button ,JI(`',`CONF\_LAN\_NetBIOS')} <u>NetBIOS fvf□fgfRf<</u>

## TCP/IP fvf□fgfRf<,ðŽg,Á,Ä"d<sup>~</sup>b,ð,©,<sup>-</sup>,é,É,Í

- 1 ['Ê<sup>~</sup>b] f⊡fjf...□[,Ì ['Ê<sup>~</sup>b□æ] ,ðfNfŠfbfN,µ,Ü,·⊡B
- 2 [fAfhfŒfX] f{fbfNfX,É□A'ŠŽè,ÌfRf"fsf...□[f^,ÌfffBfŒfNfgfŠ fT□[fo□[,É"o˜^,³,ê,Ä,¢,é-¼'O□AfRf"fsf...  $\Box$ [f<sup>-</sup>-¼ $\Box$ A,Ü,½,Í IP fAfhfŒfX,ð"ü—Í,µ,Ü, $\Box$ B
- 3 ['Ê<sup>~</sup>b•û-@] f{fbfNfX,Å□Af□□[fJf< fGfŠfA flfbfgf□□[fN (LAN) ,ÅŽg,¤fvf□fgfRf<,ðfNfŠfbfN,µ,Ü,·□B
- 4 ['Ê<sup>~</sup>b] ,ðfNfŠfbfN,μ,Ü,·∏B

'[

 $\overset{\square}{\mathbb{Z}} \overset{\mathbb{Z}}{\mathbb{Z}} \bullet^{a}, if Rf"fsf...[[f^,i] IP fAfhfŒfX,ð'^2, ×, é, É, l[] AWindows 95, i][]ê[] + [] A[fXf^[][fg]] f{f^f", ðfNfŠfbfN, \mu] A[ftf@fCf<-¼, ðŽw'è, \mu, ÄŽÀ[]s], ðfNfŠfbfN, \mu, Ü, ·[] BŽŸ, É[] A[-¼'O] f{fbfNfX, É[] uwinipcfg[]v, Æ"ü— l, \mu, Ü, ·[] BWindows NT, i][]ê[] +, l[] AfRf}ff"fn fvf[]f"fvfg, Å[] uipconfig[]v, Æ"ü$ ĺ,μ,Ü,∙<u></u>B

-Ú"I,Ìfvf□fgfRf<,ª ['Ê~b•û-@] f{fbfNfX,É•\ަ,³,ê,È,¢□ê□‡,Í□AŽg—p,Å,«,éfvf□fgfRf<,Ì^ê——,É'Ç</li>
 ‰Á,·,é•K—v,³, ,è,Ü,·□B□Ú□×,É,Â,¢,Ä,Í□A‰º,Ì "ŠÖ~A□€-Ú" ,ðŽQ□Æ,µ,Ä,,³₄,³,¢□B

{button ,AL("a-conf-set-modem-protocol")} <u>ŠÖ~A□€–Ú</u>

## IPX fvf⊡fgfRf‹,ðŽg,Á,Ä"d~b,ð,©,⁻,é,É,Í

- 1 ['Ê<sup>~</sup>b] f⊡fjf...□[,Ì ['Ê<sup>~</sup>b□æ] ,ðfNfŠfbfN, $\mu$ ,Ü,·□B
- 2 [fAfhfŒfX] f{fbfNfX,É□A'ŠŽè,ÌfRf"fsf...□[f^,Ì IPX fAfhfŒfX,ð"ü—ĺ,µ,Ü,·□B IPX fAfhfŒfX,Ì□³,µ,¢Œ`Ž®,ĺ□AXXXXXXX:YYYYYYYYYYY, Å,·□B□Å□‰,Ì 8 Œ...,Ì XXXXXXX ,ĺ□Aflfbfgf□□[fN fAfhfŒfX,ðަ,µ□AŽŸ,Ì 12 Œ...,Ì YYYYYYYYYY ,ĺ□Afm□[fh fAfhfŒfX,ðަ,µ,Ü,·□B□Ú□×,É,Â,¢,Ä,ĺ□Aflfbfgf□□[fNŠÇ—□ŽÒ,É,¨-â,¢□‡,í,¹,,¾,³,¢□B

3 ['Ê<sup>~</sup>b•û-@] f{fbfNfX,Å□Af□□[fJf< fGfŠfA flfbfgf□□[fN (LAN) ,ÅŽg,¤fvf□fgfRf<,ðfNfŠfbfN,μ,Ü,·□B

4 ['Ê<sup>~</sup>b] ,ðfNfŠfbfN,μ,Ü,·∏B

'[]

IPX []Ú'±,Å,Í[]AfI[][fffBfI,âfrfff],ĺfTf][][fg,³,ê,Ä,¢,Ü,¹,ñ[]Bff][[f^'Ê]M<@"\,¾,⁻,ªfTf][][fg,³,ê,Ä,¢,Ü,·]B</li>
 -Ú"I,Ìfvf[]fgfRf<,ª ['Ê~b•û-@] f{fbfNfX,É•\ަ,³,ê,È,¢[]ê]‡,ĺ[]AŽg—p,Å,«,éfvf][fgfRf<,Ì^ê——,É'Ç</li>
 ‰Á,·,é•K—v,ª, ,è,Ü,·[]B[]Ú]×,É,Â,¢,Ä,ĺ[]A‰<sup>Q</sup>,Ì "ŠÖ<sup>~</sup>A[]€-Ú" ,ðŽQ[Æ,µ,Ä,,¾,³,4]B

{button ,AL("a-conf-set-modem-protocol")} <u>ŠÖ~A□€-Ú</u>

# NetBIOS fvf□fgfRf<,ðŽg,Á,Ä"d~b,ð,©,⁻,é,É,Í

1 ['Ê<sup>~</sup>b] f⊡fjf...□[,Ì ['Ê<sup>~</sup>b□æ] ,ðfNfŠfbfN,µ,Ü,·□B

2 [fAfhfŒfX] f{fbfNfX,É□Aft□[fU□[,Ì-¼'O,Å,ĺ,È,□A'ŠŽè,ÌfRf"fsf...□[f^-¼,ð"ü—ĺ,µ,Ü,·□B NetBIOS fvf□fgfRf<,Å,ĺ□AfRf"fsf...□[f^-¼,Ì'å•¶Žš,Æ□¬•¶Žš,ĺ<æ•Ê,³,ê,é,Ì,Å□AfRf"fsf...□[f^-¼,ð□³Šm,É"ü—ĺ,·,é•K—v,³, è,Ü,· (,½,Æ,¦,Î□A□¬•¶Žš,Ì "a" ,ĺ(å•¶Žš,Ì "A" ,Æ,ĺ`Ù,È,è,Ü,·)□B

3 ['Ê<sup>~</sup>b•û-@] f{fbfNfX,Å□Af□□[fJf< fGfŠfA flfbfgf□□[fN (LAN) ,ÅŽg,¤f∨f□fgfRf<,ðfNfŠfbfN,µ,Ü,·□B 4 ['Ê<sup>~</sup>b] ,ðfNfŠfbfN,µ,Ü,·□B

'
NetBIOS  $\Box$ Ú'±,Å,Í $\Box$ AfI $\Box$ [fffBfI,âfrfffI,ÍfTf] $\Box$ [fg,³,ê,Ä,¢,Ü,¹,ñ $\Box$ Bff $\Box$ [f^'Ê $\Box$ M<@'\,¾,¯,ªfTf] $\Box$ [fg,³,ê,Ä,¢, Ü, □B = -1Ú''L Ìfvf $\Box$ fafBf<<sup>®</sup> ['Ê~b•û=@] f{fbfNfX É•\Ž'³ ê È d DêDt Í DAŽa—p Å « éfvf $\Box$ fafBf< Ì^ê—— É'C

–Ú"I,Ìfvf⊡fgfRf<,ª [′ʘb•û–@] f{fbfNfX,É•\ަ,³,ê,È,¢□ê□‡,Í□AŽg—p,Å,«,éfvf⊡fgfRf<,Ì^ê——,É'Ç ‰Á,·,é•K—v,ª, ,è,Ü,·□B□Ú□×,É,Â,¢,Ä,Í□A‰º,Ì "ŠÖ˜A□€–Ú" ,ðŽQ□Æ,µ,Ä,,³₄,³,¢□B

{button ,AL("a-conf-set-modem-protocol")} <u>ŠÖ~A∏€–Ú</u>

## f,fff€,ðŒo—R,μ,Ä"d<sup>~</sup>b,ð,©,<sup>-</sup>,é,É,Í

- 1 ['Ê<sup>~</sup>b] f⊡fjf...□[,Ì ['Ê<sup>~</sup>b□æ] ,ðfNfŠfbfN,µ,Ü,·⊡B
- 2 [fAfhfŒfX] f{fbfNfX,É□A'ŠŽè,Ì"d˜b"Ô□†,ð"ü—ĺ,µ,Ü,·□B
- 3 ['Ê<sup>~</sup>b•û-@] f{fbfNfX,Å□A[f,fff€] ,ðfNfŠfbfN,μ,Ü,·□B
- 4 ['Ê<sup>~</sup>b] ,ðfNfŠfbfN,μ,Ü,·∏B

**fqf"fg** ■ ŠO□ü"□M"Ô□†,Æ,μ,Ä 0 ,ðf\_fCf,,f<,·,é•K—v,ª, ,é□ê□‡,Í□A0 ,Ì'O,ÉfnfCftf" (-) ,ð"ü— ĺ,μ,Ü,·□B,½,Æ,¦,Î□AŽŸ,Ì,æ,¤,É"ü—ĺ,μ,Ü,·□B

- □u-0,5554501□v
- \_\_\_\_\_\_[f,fff€] ,ª ['ʘb•û-@] f{fbfNfX,É•\ަ,³,ê,Ä,¢,È,¢□ê□‡,Í□Af,fff€,ð□Ý'è,μ□AŽg—p,Å,«,éfvf□fgfRf<,Ì^ê –,É'ljÁ,·,é•K—v,ª, ,è,Ü,·□B□Ú□×,É,Â,¢,Ä,Í□A‰º,Ì "ŠÖˆA□€-Ú" ,ðŽQ□Æ,μ,Ä,,¾,³,¢□B

{button ,AL("a-conf-call-cancel;a-conf-set-modem-protocol")} <u>ŠÖ~A∏€-Ú</u>

# [fXf^[[fg] f{f^f",©,ç"d<sup>~</sup>b,ð,©,<sup>-</sup>,é,É,Í

 $1 \ [fXf^{[fg]} f{f^f",\delta fNf SfbfN,\mu[A[ftf@fCf <-\frac{1}{4},\delta Zw'e,\mu,AZA]s],\delta fNf SfbfN,\mu,U, U, B \ (ftf) \ (ft) \ (ft) \$ 

2 ŽŸ,Ì□\•¶,ðŽg,Á,Ä"ü—ĺ,μ,Ü,·□B

callto: $<fT[[fo][-\frac{1}{4}>/<"dŽqf][[f< fAfhf@fX>$ 

,½,Æ,¦,Î□AfT□[fo□[ uls.microsoft.com ,Éf□fOfIf",µ,Ä,¢,éf†□[fU□[ cgray@somedomain.com

,É"d<sup>~</sup>b,ð,©,<sup>-</sup>,é<u></u>]ê<u>]</u>‡,Í<u>]</u>AŽŸ,Ì,æ,¤,É"ü—Í,μ,Ü,·]B

callto:uls.microsoft.com/cgray@somedomain.com

**fqf"fg** ■ "d<sup>°</sup>b,Ì'ŠŽè,<sup>ª</sup>"<sup>-</sup>,¶fffBfŒfNfgfŠ fT□[fo□[,Éf□fOfIf",µ,Ä,¢,é□ê□‡,Í□A"dŽqf□□[f< fAfhfŒfX,¾,<sup>-</sup>,ð"ü— Í,·,é•K—v,ª, ,è,Ü,·□B,½,Æ,¦,Î□A□ucallto:cgray@somedomain.com£,Æ"ü—Í,µ,Ü,·□B

## NULL f,fff€ fP□[fuf<,ðŽg,Á,Ä"d~b,ð,©,⁻,é,É,Í

1 [' $\hat{E}$ 'b] f $\Box$ fjf... $\Box$ [, $\hat{I}$  [' $\hat{E}$ 'b $\Box$ æ] , $\delta$ fNfŠfbfN, $\mu$ , $\ddot{U}$ , $\Box$ B

2 [fAfhfŒfX] f{fbfNfX,É□A'Ê~b,ÉŽg,¤ NULL f,fff€ fP□[fuf<, $^{a}$ □Ú'±, $^{3}$ ,ê,Ä,¢,éf|□[fg,ÌfAfhfŒfX,ð"ü−ĺ,µ,Ü,·□B

3 [′Ê<sup>~</sup>b•û–@] f{fbfNfX,Å□A[NULL f,fff€] ,ðfNfŠfbfN,μ,Ü,·□B

['Ê<sup>~</sup>b•û-@] f{fbfNfX,É [NULL f,fff€] ,ª•\ަ,³,ê,Ä,¢,È,¢□ê□‡,Í□AŽg—p,Å,«,éfvf□fgfRf<,Ì^ê——,É'Ç ‰Á,·,é•K—v,ª, ,è,Ü,·□B□Ú□×,É,Â,¢,Ä,Í□A‰º,Ì "ŠÖ<sup>~</sup>A□€-Ú" ,ðŽQ□Æ,µ,Ä,,¾,3,¢□B

4 ['Ê<sup>~</sup>b] ,ðfNfŠfbfN,μ,Ü,·∏B

5 "d~b,ðŽó,⁻,é'¤,ÌfRf"fsf...□[f^,Å,à□AŽè□‡ 1 □` 4 ,É□],Á,Ä NULL f,fff€,ðŽg,Á,Ä"d~b,ð,©,⁻,Ü,·⊡B

'[

"d<sup>°</sup>b,ð,©,<sup>-</sup>,é<sup>'</sup>¤,ÆŽó,<sup>-</sup>,é<sup>'</sup>¤,Ì—¼•û,ÌfRf"fsf...□[f<sup>^</sup>,ÌŠÔ,Å□A'Ê□Mf|□[fg,Ìfvf□fpfefB (frfbfg/•b□Aff□[f<sup>^</sup>
 frfbfg□AfpfŠfefB□AfXfgfbfv frfbfg□A,<sup>-</sup>,æ,Ñftf□□[□§Œä,Ì□Ý'è),ð<sup>"-</sup>,¶'l,É□Y'è,·,é•K—v,ª, ,è,Ü,·□BWindows 95
 ,Æ Windows NT ,Å,Í□Aftf□□[□§Œä,Ì•W□€,Ì□Ý'è,ª<sup>^</sup>Ù,È,é,Ì,Å□Aftf□□[□§Œä,Ì'l,Í'Á,É'□<sup>^</sup>O,ª•K—v,Å,·□B,±
 ,ê,ç,Ì'l,ð□Ý'è,·,é•û-@,Ì□Ú□×,É,Â,¢,Ä,Í□A‰<sup>2</sup>,Ì "ŠÕ<sup>^</sup>A□€-Ú",ðŽQ□Æ,µ,Ä,,³₄,³,¢□B
 ['Ê□Mf]□[fg fvf□fgfRf<,Ìfvf□fpfefB] f\_fCfAf□fO f{fbfNfX,Å□AŒÄ,Ñ□o,µ,É</li>
 ‰ž"š,·,é,Ü,Å,É'Ò,ÂŽžŠÔ,ð•b'P<sup>^</sup>Ê,ÅŽw'è,Å,«,Ü,·□B['Ê□Mf]□[fg fvf□fgfRf<,Ìfvf□fpfefB] f\_fCfAf□fO</li>

‰z s,·,e,∪,A,E O,AZzSO,o•b P E,AZw e,A,«,U,·,⊔B[ E⊔MJ]⊔[Jg JV]⊔[g]KJ<,IJV]∐PJEJBJ J\_CJA]∐O f{fbfNfX,ðŠJ,,É,Í[]A[fc[][f<] f[]fjf...[[,Ì [flfvfVf‡f"] ,ðfNfŠfbfN,μ[]A[fvf[]fgfRf<] f^fu,Ì [NULL f,fff€] ,ðfNfŠfbfN,μ,Ü,·]]BŽŸ,É[]A[fvf[]fpfefB] ,ðfNfŠfbfN,μ,Ü,·]]B

{button ,AL("a-conf-call-cancel;a-conf-set-modem-protocol")} <u>ŠÖ~A□€-Ú</u>

## fvf⊡fgfRf<,ðŽ©"®"I,É'I,ñ,Å"d<sup>~</sup>b,ð,©,<sup>-</sup>,é,É,Í

- 1 ['Ê<sup>~</sup>b] f⊡fjf...□[,Ì ['Ê<sup>~</sup>b□æ] ,ðfNfŠfbfN,µ,Ü,·⊡B
- 2 [fAfhfŒfX] f{fbfNfX,É□A'ŠŽè,ÌfRf"fsf...□[f^,ÌfffBfŒfNfgfŠ fT□[fo□[,É"o˜^,³,ê,Ä,¢,é-¼'O□AfRf"fsf...  $\Box$ [f<sup>-</sup>-¼ $\Box$ A,Ü,½,Í IP fAfhfŒfX,ð"ü—Í,µ,Ü, $\Box$ B
- 3 [fAfhf $\oplus$ fX] f{fbfNfX,É"ü-Í, $\mu$ ,½fAfhf $\oplus$ fX,Ì $\oplus$ `Ž $\otimes$ ,ÉŠî,Ã,¢,Ä $\square$ AŽgp,·,éfvf□fgfRf<,ªŽ©"®"I,ÉŒ^,Ü,é,æ,¤,É,·,é,É,Í□A['Ê<sup>~</sup>b•û−@] f{fbfNfX,Å□A[Ž©"®] ,ðfNfŠfbfN,µ,Ü,·□B
- 4 ['Ê<sup>~</sup>b] ,ðfNfŠfbfN,μ,Ü,·∏B

**fqf"fg**   $\tilde{Z} \otimes \tilde{e}_{a} \hat{f} Rf"fsf...[[f^,] IP fAfhf@fX,ð'<sup>2</sup>,×,é,É,Í[AWindows 95,][@]‡[A[fXf^][fg]] f{f^f",ðfNfŠfbfN,µ[A[ftf@fCf<-¼,ðŽw'è,µ,ÄŽÀ]s],ðfNfŠfbfN,µ,Ü,·[]BŽŸ,É[]A[-¼'O]]$ 

## "d<sup>~</sup>b,ðŽó,⁻,é,É,Í

■ "d<sup>~</sup>b,<sup>a</sup>,<sup>©</sup>,<sup>©</sup>,Á,Ä,,é,Æ□Af<sup>^</sup>fXfNfo□[,Ì,»,Î,Éf\_fCfAf□fO f{fbfNfX,<sup>a</sup>•\ ަ,³,ê,Ü,·□B"d<sup>~</sup>b,ðŽó,⁻,é,É,Í□A[‰ž"š,·,é] ,ðfNfŠfbfN,μ,Ü,·□B"d<sup>~</sup>b,ðŽó,⁻,È,¢□ê□‡,Í□A[-³Ž<,·,é] ,ðfNfŠfbfN,µ,Ü,∙⊡B

**'**□ fffBfŒfNfgfŠ fT□[fo□[,Éf□fOfIf",μ,½,Ü,Ü□A"d<sup>°</sup>b,ðŽó,<sup>-</sup>,È,¢,æ,¤,É,·,é,É,Í□A['Ê<sup>°</sup>b] f□fjf...□[,Ì
 [‰ž"š,μ,È,¢],ðfNfŠfbfN,μ,Ü,·□B
 Ž©"®"I,É"d<sup>°</sup>b,ðŽó,<sup>-</sup>,é,±,Æ,à,Å,«,Ü,·□B□Ú□×,É,Â,¢,Ä,Í□A‰º,Ì "ŠÖ<sup>°</sup>A□€-Ú",ðŽQ□Æ,μ,Ä,,¾,³,¢□B

{button ,AL("a-conf-auto-accept")} <u>ŠÖ~A⊓€-Ú</u>

# Ž©"®"l,É"d<sup>~</sup>b,ðŽó,⁻,é,É,ĺ

1 [fc□[f<] f□fjf...□[,Ì [flfvfVf‡f"] ,ðfNfŠfbfN,µ,Ü,·□B

 $2 \ [\Box \hat{i} \bullet \tilde{n}] f^{fu}, \hat{i} \ [\check{Z} \odot " \odot " I, \acute{E}' \hat{E} b, \delta \check{Z} \delta \Box M, \cdot, \acute{e}] f`fFfbfN f{fbfNfX}, \delta flf", \acute{E}, \mu, Ü, \Box B$ 

**fqf"fg** ■ "d<sup>°</sup>b,ðŽó,<sup>-</sup>,é,©,Ç,¤,©,ð'l,Ô[ê[‡,ĺ[A,±,Ìf`fFfbfN f{fbfNfX,ðflft,É,µ,Ä,,¾,³,¢]B"d<sup>°</sup>b,ª,©,©,Á,Ä,-,é,½,Ñ,É'Ê'm,³,ê,é,æ,¤,É,È,è,Ü,·]B

### 'Ê~b,ª,Å,«,È,¢,Æ,«,É"dŽqf[][[f<,ð'—[]M,•,é,É,Í

- ަ,³,ê,Ü,∙∏B
- 2 [,ĺ,¢] ,ðfNfŠfbfN,∙,é,Æ□A"d<sup>~</sup>b,ð,©,<sup>−</sup>,æ,¤,Æ,µ,½'ŠŽè,ÌfAfhfŒfX,ðŠÜ,Þ"dŽqf□□[f< f□fbfZ□[fW,ªŠJ,«,Ü,·□B
- 3 f□fbfZ□[fW,Ì^¶□æ,ª□³,μ,¢,±,Æ,ðŠm″F,μ□Af□fbfZ□[fW,ð"ü−ĺ,μ,Ä,©,ç'−□M,μ,Ü,·□B

**′**□ ■ <sup>■</sup> "d<sup>°</sup>b,Ì'ŠŽè,ªŒÄ,Ñ□o,μ,ɉž"š,μ,È,¢,æ,¤,É□Ý'è,μ,Ä,¢,é□ê□‡,à□A"dŽqf□□[f< f⊡fbfZ□[fW,ð'— □M,·,é,©,Ç,¤,©,ðŠm"F,·,éf⊡fbfZ□[fW,³•\ަ,³,ê,Ü,·□B
# 'Ê<sup>~</sup>b,ð'âŽ~,∙,é,É,Í

ŽŸ,Ì,æ,¤,È•û-@,Å'Ê<sup>~</sup>b,ð'âŽ~,Å,«,Ü,·□B {button ,JI(`',`CONF\_CALL\_CANCEL')} <u>'Ê<sup>~</sup>b,ðŽæ,è□Á,·□B</u> {button ,JI(`',`CONF\_HANGUP')} <u>‰ñ□ü,ð□Ø,é□B</u>

**'Ê~b,ðŽæ,è□Á,·,É,Í** ■ ['Ê~b] f⊡fjf...□[,Ì ['Ê~b,ÌŽæ,è□Á,μ] ,ðfNfŠfbfN,·,é,Æ□A□Ú'±,·,é'O,É'Ê~b,ðŽæ,è□Á,·,±,Æ,ª,Å,«,Ü,·□B 

### ‰ñ<u>□</u>ü,ð<u>□</u>Ø,é,É,Í

['Ê~b] f□fjf...□[,ì [‰ñ□ü,ð□Ø,é] ,ðfNfŠfbfN,μ,Ü, □B

**'**[]

%ñ□ü,ð□Ø,é,Æ□A‰ï<c,Ì,Ù,©,ÌŽQ‰ÁŽÒ,ª,¨ŒÝ,¢,ɉñ□ü,ð□Ø,é•K—v,ĺ,,è,Ü,¹,ñ□Bfl□[fffBfl,âfrfffl,ð,â,èŽæ,è,µ,Ä,¢,éŽQ‰ÁŽÒ,ª,¢,é□ê□‡□A,»,Ì□Ú'±,Í□Ø'f,³,ê,Ü,¹,ñ□B</p>

# NetMeeting ,ÅŽg,¤fvf□fgfRf<,ðŽw'è,•,é,É,Í

 $1 \ [fc [[f <] f ] f ] f ] f ], [f | f \vee f \vee f \neq f"], \delta f N f \check{S} f b f N, \mu, \ddot{U}, \Box B$ 

 $2 \ [fvf[]fgfRf<] f^fu, & A = -\dot{U}^{"}I, \\ ifvf[]fgfRf<, & if \ ffbfN f \ fbfNfX, & if \ ffbfNfX, & if \ ff$ 

,½,Æ,¦,Î□Af,fff€,Å□Ú'±,·,é□ê□‡,Í□A[f,fff€],Ì□¶,É, ,éf`fFfbfN f{fbfNfX,ðflf",É,µ,Ü,·□B

 $3 \bullet K - v, \acute{E} \% \check{z}, \P, \ddot{A} \square A [fvf \square fpf ef B], \delta f N f \check{S} f b f N, \mu, \ddot{A} \square A' l' \check{\sigma}, \mu, \frac{1}{2} f v f \square f g f R f <, \dot{l} f v f \square f p f e f B, \delta \square \acute{Y} \check{e}, \mu, \ddot{U}, \cdot \square B$ 

## fqf"fg

PictureTel LiveShare ,ªŽÀ□s,³,ê,Ä,¢,éfRf"fsf...□[f^,Æ'Ê□M,·,é□ê□‡,Í□A[PictureTel LiveShare — p,É,Ù,©,Ìfvf□fgfRf<,ðŽg—p,·,é] f`fFfbfN f{fbfNfX,ðflf",É,µ□A-Ú"I,Ìfvf□fgfRf<,Ì□¶,É, ,éf`fFfbfN f{fbfNfX,ðflf",É,µ□A-Ú"I,Ìfvf□fgfRf<,Ì□¶,É, ,éf`fFfbfN</p>

NULL f,fff€,ðŽg,¤'Ê□Mf|□[fg,Ìfvf□fpfefB,ð□Ý'è,·,é,É,Í□A[fvf□fgfRf<] f^fu,Å□A[NULL f,fff€] ,ðfNfŠfbfN,µ□A[fvf□fpfefB] ,ðfNfŠfbfN,µ,Ü,·□BŽŸ,É□A['Ê□Mf|□[fg,Ìfvf□fpfefB] ,ðfNfŠfbfN,µ,Ü,·□B,± ,ê,ç,Ìfvf□fpfefB,Í□ANULL f,fff€,ðŽg,Á,Ä"d~b,ð,©,⁻,é'¤,ÆŽó,⁻,é'¤,ÌfRf"fsf...□[f^,ÌŠÔ,Å"⁻,¶'I,É□Ý'è,·,é•K v,ª, ,è,Ü,·□B

### ′Z□kf\_fCf"f‹,Ì^ê——,É"Ô□†,ðŽè"®,Å'ljÁ,·,é,É,Í

•W□€,Ì□Ý'è,Å,Í□AŽ©•ª,ÌŒÄ,Ñ□o,µ,ðŽó,<sup>-</sup>"ü,ê,½f†□[fU□[,Ì-¼'O,Æ□AŽ©•ª,ªŒÄ,Ñ□o,µ,ðŽó,<sup>-</sup>"ü,ê,½f†□[fU□[,Ì-¼'O,ª'Z□kf\_fCf,,f‹,Ì^ê——,ÉŽ©"®"I,É'Ç ‰Á,³,ê,Ü,∵□B•W□€,Ì□Ý'è,ð•Ï,¦,é□ê□‡,Í□A'Z□kf\_fCf,,f‹,Ì^ê——,ÉŽè"®,Å'ljÁ,∵,é•K—v,ª, ,è,Ü,∵□B•W□€ ,Ì□Ý'è,ð•Ĩ,¦,é•û-@,Ì□Ú□×,É,Â,¢,Ä,Í□A‰º,Ì "ŠÖ<sup>~</sup>A□€-Ú",ðŽQ□Æ,µ,Ä,,¾,³,¢□B

- 1 [fffBfŒfNfgfŠ] f^fu□A[Œ»□Ý,Ì'Ê~b] f^fu□A,Ü,½,Í [—š—ð] f^fu,Å□A'Z□kf\_fCf,,f<,Ì^ê——,É'Ç ‰Á,·,éft□[fU□[,Ì-¼'O,ðfNfŠfbfN,μ,Ü,·□B
- 2 ['Z $[kf_fCf_{,,f^{\prime}}] f_{f_{,i}}(\lambda) = [\lambda, \lambda] ['Z_{kf_fCf_{,,f^{\prime}}}(\lambda) = [\lambda, \lambda] = [\lambda, \lambda]$

{button ,AL("a-conf-change-speeddials;a-conf-call;a-conf-uls")} <u>ŠÖ~A□€-Ú</u>

## ′Z□kf\_fCf"f<,Ì□Ý'è,ð•Ï,¦,é,É,Í

1 [fc[f<] f[fjf...][,ì [flfvfVf‡f"] ,ðfNfŠfbfN,µ,Ü,· $\Box$ B

2 ['Z $[kf_fCf,f]$  f^fu,ðfNfŠfbfN,µ,Ü,·B

**fqf"fg** Se□€-Ú,Ìfwf<fv,ð•\ަ,·,é,É,Í□Af\_fCfAf□fO f{fbfNfX,̉E□ã,Ì fofNfŠfbfN,μ□A-Ú"I,Ì□€-Ú,ðfNfŠfbfN,μ,Ä,,¾,³,¢□B [□X□V,μ,È,¢],ðfNfŠfbfN,μ,½□ê□‡□A'Z□kf\_fCf"f<,ð'ljÁ,·,é,É,Í□A['Z□kf\_fCf"f<] f□fjf...□[,Ì ['Z□kf\_fCf,f<,Ì'ljÁ],ðfNfŠfbfN,·,é•K—v,ª, ,è,Ü,·□B□Ú□×,É,Â,¢,Ä,Í□A‰º,Ì "ŠÖ~A□€-Ú",ðŽQ□Æ,μ,Ä,-,¾,³,¢□B

{button ,AL("a-conf-create-speeddial")} <u>ŠÖ~A□€-Ú</u>

# ,Ù,©,Ìft□[fU□[,ªŽ©∙ª,É"d<sup>~</sup>b,ð,©,<sup>-</sup>,â,·,,·,é,É,Í

 $-F_{\Box},\hat{a}^{*-}-*, {}^{\underline{a}}\check{Z}^{\underline{o}} \cdot {}^{\underline{a}}, \acute{E}^{*}d^{\underline{o}}b, \check{\sigma}, {}^{\underline{a}}, \dot{c}, \dot{a}, \cdot, \dot{c}, \underline{a}, \dot{e}, \acute{E}, \acute{I}_{\Box}A\check{Z}^{\underline{v}}, \dot{l}, \underline{a}, \underline{x}, \dot{E} \cdot \hat{u} - @, {}^{\underline{a}}, \dot{e}, \ddot{U}, \cdot_{\Box}B$   $\{button, JI(`', CONF_SEND_SPEEDDIAL')\} \quad \underline{\check{Z}^{\underline{o}} \cdot {}^{\underline{a}}, \dot{l}fRf^{"}fsf...\underline{\Box}[f^{\underline{c}}, \ddot{O}, \dot{l}'Z\underline{\Box}kf_{\underline{c}}fCf_{\underline{c}}f_{\underline{c}}, \check{\Delta}'-\underline{\Box}M, \cdot, \acute{e}\underline{\Box}B$   $\{button, JI(`', CONF_CREATE_WEBLINK')\} \quad \underline{Web fy}\underline{\Box}[fW, \acute{E}'\hat{E}^{"}b, \dot{l}fVf\pm\underline{\Box}[fgf]fbfg, \check{\Delta}\underline{\Box}), \acute{e}\underline{\Box}B$ 

### Ž©•ª,ÌfRf"fsf...[[f^,Ö,Ì'Z[kf\_fCf"f<,ð'—[M,•,é,É,Í

 $1 \ ['Z \Box kf_f Cf_{,\!f} <] \ f \Box f j f \dots \Box [, \dot{l} \ ['Z \Box kf_f Cf_{,\!f} <, \dot{l}' C ‰ \acute{A}] \ , \check{\partial} f N f \check{S} f b f N, \mu, \ddot{U}, \dot{\Box} B$ 

2 Ž© •ª,ÌfRf"fsf…□[f^,ÌfAfhfŒfX,ð"ü—ĺ,μ□A'Ê~b,ÉŽg,Á,Ä,Ù,µ,¢fvf□fgfRf<,ð'I,Ñ,Ü,·□B

3 [f□□[f<Žó□MŽÒ,É'—□M] ,ðfNfŠfbfN,μ,Ü,·□B,±,ê,É,æ,è□AŽ© •ª,ÌfRf"fsf...

[[f^,ÌfAfhfŒfX,ðŠÜ,Þ"dŽqf□[[f< f[]fbfZ□[fW,ªŠJ,«,Ü,·□B

4 f□fbfZ□[fW,ð"ü—ĺ,μ□A'—□M,μ,Ü,·□B

**fqf"fg**   $\tilde{Z} \otimes e^{a}, \tilde{I}fRf"fsf...[[f^,Ö,]'Z[]kf_fCf,,f<,\deltaŠÈ'P,É[]`[]¬,·,é,É,Í[]AŽè[]‡ 2, ÌŒã,É [fffXfNfgfbfv,É•Û'¶]$  $,<math>\delta$ fNfŠfbfN,µ,Ü,·]B'Z[]kf\_fCf,,f<,\deltaŠÜ,ß,Äf[]fbfZ[][fW,ð'-[M,·,é,É,Í[]AfffXfNfgfbfv,É[]`[]¬,³,ê,½'Z[]kf\_fCf,,f<,ðf}fEfX,̉Ef{f^f",ÅfNfŠfbfN,µ[]A['-,é],ðf] fCf"fg,µ[]A[f][][f<Žó[]MŠfbfN,µ,Ü,·]B  $\tilde{Z} \otimes e^{a}, \tilde{Z} \otimes e^{a}, \tilde{$ ,0, ©, İft□[fU][, ©, ç'—, ç, ê, Ä, «, ½ Z□kf\_fCf, f<, δ SpeedDial ftfHf<f\_, É•Û'¶, Å, «, Ü, ·□BSpeedDial ftfHf<f\_, É•Û'¶, Å, «, Ü, ·□BSpeedDial ftfHf<f\_, É•Û'¶, Å, «, Ü, ·□BSpeedDial</li>

### Web fy[[fW,É'Ê~b,ÌfVf‡[[fgfJfbfg,ð[ì,é,É,Í

- -Ú"I,Ì Web fy□[fW,Ìf\□[fX,ÅŽŸ,Ì□\•¶,ðŽg,¢,Ü,·□B callto:<fT□[fo□[-¼>/<"dŽqf□□[f< fAfhfŒfX>
  - ,½,Æ,¦,Î□AŽ©•ª,Ì Web fy□[fW,É'Ê~b,ÌfVf‡□[fgf]fbfg,ð□ì,é,É,Í□AŽŸ,Ì,æ,¤,É<L□q,µ,Ü,·□B Microsoft NetMeeting ,ðŽg,Á,Ä <A
    - $\label{eq:HREF} HREF="callto:uls.microsoft.com/cgray@mydomain.com">uls.microsoft.com/cgray@mydomain.com</A> ,É,2~A-[],,3/4,3,4[]B$

### Žó<u></u>]M,μ,½'Ê<sup>~</sup>b,Ì<L<sup>~</sup>^,ð∙∖ަ,∙,é,É,Í

**Zo**[]**M**,**µ**,<sup>1</sup>/<sub>2</sub>**'E b**,**i**<**L** ^,**0**•\Z**i**,·,**e**,**E**,**i**] **Ž**ó[]**M**,**µ**,<sup>1</sup>/<sub>2</sub>**'E b**,**i**<**L** ^,**0**•\Ž**i**,·,*é*,**é**,*i*[]**A**[—š—ð] f^fu,ðfNfŠfbfN,**µ**,Ü,·[]**B**[—š—ð] f^fu,Ì^ê—— ,É,í[]**A**'ŠŽè,Ì-<sup>1</sup>/<sub>4</sub>'O[]**A**΀,Ñ[]o,**µ**,É'Î,·,*é*[]o(**µ** ("F‰Â,Ü,<sup>1</sup>/<sub>2</sub>,í-<sup>3</sup>Ž<)]**A**,<sup>¬</sup>,æ,ÑŽó[]**M**,**µ**,<sup>1</sup>/<sub>2</sub>ŽžŠÔ,<sup>a</sup>•\Ž**i**,<sup>3</sup>,ê,Ü,·]B **[**—š—ð] f^fu,**©**,ç"d<sup>~</sup>b,ð,**©**, <sup>¬</sup>,é,É,Í[]**A**<sup>^</sup>ê——,É•\Ž**i**,<sup>3</sup>,ê,Ä,¢,é-<sup>1</sup>/<sub>4</sub>'O,ðf\_fuf<fNfŠfbfN,µ,Ü,·]B **[**—š—ð] f^fu,Ì^ê——,ð•À,×'Ö,¦,é,É,Í[]A•À,×'Ö,¦,ÌŠî[]€,É,·,é[]€-Ú,Ì]<sup>—</sup>ñŒ©[]o,µ,ðfNfŠfbfN,µ,Ü,·]B **[**—š—ð] f^fu,Ì^ê——,Ì]€-Ú,ð[]í]œ,·,é,É,Í[]A-Ú"I,Ì]€-Ú,ð'I'ð,µ[]Afc][[f<fo][,Ì] []í]@] f{f^f",ðfNfŠfbfN,µ,Ü,·]B<sup>°</sup>ê——,Ì]€-Ú,ð,·,×,Ä]í[]œ,·,é,É,Í[]Afc][[f<fo][,Ì] [,·,×,Ä]í[]œ] f{f^f",ðfNfŠfbfN,µ,Ü,·]B

### ,Ù,©,Ì□I□X,Æ'Ê□M,∙,é,É,Í

,Ù,©,Ì□I□X,Æ'Ê□M,·,é,É,Í□AŽŸ,Ì,æ,¤,È•û-@,ª, ,è,Ü,·□B {button ,JI(`',`CONF\_CALL')} <u>"d~b,ð,©,¯,é□B</u> {button ,JI(`',`CONF\_JOIN\_MEETING')} <u>Šù,ÉŠJŽn,³,ê,Ä,¢,é‰ï<c,ÉŽQ‰Á,·,é□B</u> {button ,JI(`',`CONF\_CONFHOST')} <u>NetMeeting ,̉ï<c,ŏŽå□Ã,·,é□B</u> {button ,JI(`',`CONF\_JOIN\_NAMED\_MEETING')} <u>-¼'O,ª•t,¯,ç,ê,Ä,¢,é‰ï<c,ÉŽQ‰Á,·,é□B</u>

# Šù,ÉŠJŽn,³,ê,Ä,¢,é‰ï‹c,ÉŽQ‰Á,∙,é,É,ĺ

‰ï‹c,ÌŽå□ÃŽÒ,Ü,½,ÍŽQ‰ÁŽÒ,É"d~b,ð,©,⁻,Ü,·□B 

**'**□

<sup>−</sup> ‰ï<c,ÌŽQ‰ÁŽÒ,É"d<sup>°</sup>b,ð,©,<sup>-</sup>,½□ê□‡,Í□A,»,ÌŽQ‰ÁŽÒ,Æ"<sup>-</sup>,¶ŽžŠÔ,¾,<sup>-</sup>□Ú'± ,Å,«,Ü,·□B,Â,Ü,è□A"d<sup>°</sup>b,Ì'ŠŽè,ª‰ï<c,©,ç'Þ□o,μ,½,è□A□Ø'f,μ,½,è,μ,½□ê□‡,Í□AŽ© •ª,à□Ø'f,³,ê,Ü,·□B

### NetMeeting ,̉ï<c,ðŽå□Ã,∙,é,É,Í

1 ,Ù,©,Ìft□[fU□[,ªŽ©•ª,É"d~b,Å,«,é,æ,¤,É□A‰ï<c,ÌŽžŠÔ,ðŽQ‰Á,·,éft□[fU□[,É'Ê'm,μ,Ü,·□B

2 [′Ê<sup>~</sup>b] f⊡fjf…□[,Ì [‰ï<c,ÌŽå□Ã] ,ðfNfŠfbfN,μ,Ü,·⊡B

**fqf"fg** ■ ‰ï‹c,ÌŽžŠÔ,ð'Ê'm,·,é,Æ,«,É□A'ŠŽè,ª"d<sup>°</sup>b,ð,©,<sup>-</sup>,â,·,¢,æ,¤,É□AŽ©•ª,Ö,Ì'Z□kf\_fCf"f‹,ðŠÜ,ß,Ä'— □M,Å,«,Ü,·□B□Ú□×,É,Â,¢,Ä,Í□A‰º,Ì "ŠÕ<sup>°</sup>A□€-Ú" ,ðŽQ□Æ,µ,Ä,,¾,4□B ■ ŽQ‰ÁŽÒ,ðŒÀ'è,·,é,æ,¤,ɉï‹c,ð□Ý'è,·,é,±,Æ,ª,Å,«,Ü,·□B□Ú□×,É,Â,¢,Ä,Í□A‰º,Ì "ŠÖ<sup>°</sup>A□€-Ú"

,ðŽQ∏Æ,µ,Ä,,¾,,³,¢∏B

{button ,AL("a-CONF-auto-accept;a-conf-send-speeddial")} <u>ŠÖ~A□€-Ú</u>

## -¼'O,ª•t,<sup>-</sup>,ç,ê,Ä,¢,é‰ï<c,ÉŽQ‰Á,•,é,É,Í

- 1 ['Ê<sup>~</sup>b] f⊡fjf...□[,Ì ['Ê<sup>~</sup>b□æ] ,ðfNfŠfbfN,µ,Ü,·⊡B
- 2 [fAfhfŒfX] f{fbfNfX,É□A-¼'O,ª•t,<sup>-</sup>,ç,ê,Ä,¢,é‰ï<c,ðŽå□Ã,µ,Ä,¢,éft□[fU□[,Ìflfbfgf□□[fN fAfhfŒfX,ð"ü —ĺ,μ,Ü,·<u>□</u>Β
- 3 ['Ê<sup>~</sup>b•û-@] f{fbfNfX,Å□AŽg—p,·,éfvf□fgfRf<,Ì-¼'O,ðfNfŠfbfN,μ,Ü,·□B
- 4 [ŽQ‰Á,·,é‰ï<c,Ì-¼'O] f`fFfbfN f{fbfNfX,ðflf",É, $\mu$ DA,±,Ìf`fFfbfN f{fbfNfX,Ì-×,Ìf{fbfNfX,ɉï<c,Ì-¼'O,ð"ü—Í,µ,Ü,·<u>□</u>B

- **'**□ ■ \_-¼'O,ª•t,¯,ç,ê,Ä,¢,é‰ï<c,Í□A"d<sup>~</sup>b‰ïŽÐ,â‰ï<cfT□[frfX fvf□fofCf\_,È,Ç□A'¼Šé<Æ,É,æ,Á,Ä'ñ<Ÿ,³,ê,éfT□[frfX,Å,⊡B
- ^ê•",̉ï‹cfT[[fo[[,Å,Í[A'å•¶Žš,Æ[¬•¶Žš,ª‹æ•Ê,³,ê,é,Ì,Å[A"d~b,ð,©,⁻,é,Æ,«,É[AfT[[fo[[,É•\ ަ,³,ê,Ä,¢,é‰ï<c,Ì–¼'O,Æ"<sup>-</sup>,¶,æ,¤,É'å•¶Žš,Æ□¬•¶Žš,ð<æ•Ê,µ,Ä"ü—Í,µ,Ä,,¾,³,¢□B

# NetMeeting ,Ì□Ý'è,ð•Ï,¦,é,É,Í

 $@[A, \ddot{U}, \frac{1}{2}, \dot{I}f^{f}XfNfo[[, \acute{E}fCf''fWfP[[f^, \eth \bullet \backslash \ddot{Z} |, \cdot, \acute{e}, ©, \zeta, ¤, ©, \grave{E}, \zeta, \eth []\acute{Y} e, Å, «, \ddot{U}, \cdot ]]B$ 

1 [fc□[f<] f□fjf...□[,Ì [flfvfVf‡f"] ,ðfNfŠfbfN,μ,Ü,·□B

2 [□î•ñ] f^fu,ðfNfŠfbfN,μ,Ü,·□B

**fqf"fg** ■ Še∏€–Ú,Ìfwf‹fv,ð•\ަ,·,é,É,Í□Af\_fCfAf□fO f{fbfNfX,̉E□ã,Ì **?** ,ðfNfŠfbfN,µ□A–Ú"I,Ì□€–Ú,ðfNfŠfbfN,µ,Ä,,¾,3,¢□B

### ‰ï‹c,ÌŽQ‰ÁŽÒ,Éftf@fCf‹,ð'—□M,∙,é,É,Í

■ ‰ï<c,ÌŽQ‰ÁŽÒ'S^õ,Éftf@fCf<,ð'—□M,·,é,É,Í□A[fc□[f<] f□fjf...□[,Ì [ftf@fCf<"]'—] ,ðf| fCf"fg,µ□A[ftf@fCf<,Ì'—□M] ,ðfNfŠfbfN,µ,Ü,·□B

# fqf"fg

- JU J9
   [Œ»□Ý,Ì'Ê~b] f^fu,Ìft□[fU□[,Ì^ê——,Éftf@fCf<,ðfhf‰fbfO,µ,Ä,à□Aftf@fCf<,ð'—□M,Å,«,Ü,·□B</li>
   "Á'è,ÌŽQ‰ÁŽÒ,Éftf@fCf<,ð'—□M,·,é,É,Í□A[Œ»□Ý,Ì'Ê~b] f^fu,Å□A-Ú"I,ÌŽQ‰ÁŽÒ,ðf}fEfX,Ì</li>
   ‰Ef{f^f",ÅfNfŠfbfN,µ□A[ftf@fCf<,Ì'—□M],ðfNfŠfbfN,µ,Ü,·□B</li>

{button ,AL("a-CONF-file-transfer-location")}  $\underline{SO^{A} \square \in -U}$ 

# Žó**□M,·,éftf@fCf**‹,̕ۑ¶<u>□</u>ê□Š,ðŽw'è,·,é,É,Í

1 [fc□[f<] f□fjf...□[,Ì [flfvfVf‡f"] ,ðfNfŠfbfN,µ,Ü,·□B

 $2 \ [\Box \hat{i} \bullet \tilde{n} ] f^fu, \hat{i} \ [ftfHf \cdot f_, \hat{i} \bullet \ddot{i} \Box X], \delta fNf \tilde{S} fbfN, \mu \Box A \check{Z} \delta \Box M, \cdot, \acute{e} ftf @ fCf \cdot, \delta \bullet \hat{U} \cdot \P, \cdot, \acute{e} ftfHf \cdot f_, \delta \cdot I, \tilde{N}, \ddot{U}, \cdot \Box B$ 

**Žó**[]**M,μ,½ftf@fCf<,ð'T,∙,É,ĺ** ■ [fc[][f<] f]fjf...[[,Ì [ftf@fCf<"]'—] ,ðf|fCf"fg,μ[]A[Žó[]M[]Ï,Ýftf@fCf< ftfHf<f\_,ðŠJ,] ,ðfNfŠfbfN,μ,Ü,·[]B 

{button ,AL("a-conf-file-transfer-location")} <u>ŠÖ<sup>~</sup>A□€-Ú</u>

### ‰ï‹c,ÌŽQ‰ÁŽÒ,Æfvf□fOf‰f€,ð‹¤—L,∙,é,É,Í

1 'Ê<sup>~</sup>b'†,É□A<¤—L,·,éfvf□fOf‰f€,ð<N"@, $\mu$ ,Ü,·□B

2 fc□[f<fo□[,Ì [<¤—L] f{f^f",ðfNfŠfbfN,μ□A-Ú"I,Ìfvf□fOf‰f€-¼,ðfNfŠfbfN,μ,Ü,·⊡B ‰ï<c,ÌŽQ‰ÁŽÒ,ĺfvf□fOf‰f€,ð•\ަ,Å,«,Ü,·,ª□A'€□Ì,·,é,±,Æ,ĺ,Å,«,Ü,¹,ñ□B

**'**□

fvf□f0f‰f€,ð<¤—L,·,é,Æ□AŽ© •ª,ª'P"Æ,Å□`,</li>
 fvf□f0f‰f€,ð<¤—L,·,é,Æ□AŽ© •ª,ª'P"Æ,Å□`,</li>
 fvf□f0f‰f€,ð<¤—L,·,é,Æ□AŽ© •ª,ª'P"Æ,Å□`,</li>
 fvf□f0f‰f€,ð<¤,</li>
 m(i,c,lŽQ‰ÁŽÒ,àfvf□f0f‰f€,
 f,é,±,
 f,e,±,A,«,Ü,·□Bfvf□f0f‰f€,Å
 f)A,«,Ü,·□Bfvf□f0f‰f€,Å
 f)A,«,Ü,·□B□Ú□×,É,Â,¢,Ä,Í□A‰²,Ì "ŠÕ~A□€-Ú", ðŽQ□Æ,µ,Ä,,³,4,0
 Windows fGfNfXfvf□□[f‰□Af}fC fRf"fsf...□[f^□AftfHf<f\_.]fEfBf"fhfE,È,Ç□AfRf"fsf...□[f^,Ì'+,Ì□€-Ú,ð•\ަ,·,éfEfBf"fhfE,ð 1,Â<¤—L,·,é,Æ□AfRf"fsf...□[f^,Ì'+,Ì□€-Ú,ð•\ަ,·,éfEfBf"fhfE,ð 1,Â<a</li>
 L,³,ê,Ü,·□B,Ü,½□AfRf"fsf...□[f^,Ì'+,Ì□€-Ú,ð•\ަ,·,éfEfBf"fhfE,ð<a</li>
 wicc'+,É<N"®,µ,½,·,×,Ä,Ìfvf□f0f‰f€,ª,Ù,©,ÌŽQ‰ÁŽÒ,ÉŽ©"®"I,É<a</li>

{button ,AL("a-collaborate;a-CONF-get-control")} <u>ŠÖ~A□€-Ú</u>

**fvf□fOf‰f€,실—L,ð‰ð□œ,·,é,É,Í** ■ fc□[f<fo□[,Ì [‹¤—L] f{f^f",ð,à,¤^ê"xfNfŠfbfN,µ□A‹¤—L,ð‰ð□œ,·,éfvf□fOf‰f€,Ì-¼'O,ðfNfŠfbfN,µ,Ü,·□B

**′**□ ■

fvf□fOf‰f€,Ì<¤—L,ð‰ð□œ,Å,«,é,Ì,Í□A,»,Ìfvf□fOf‰f€,Ì<¤—L,ðŠJŽn,µ,½ft□[fU□[,¾,⁻,Å,·□B

# fNfŠfbfvf{[[fh,ðŽg,Á,Ä]î•ñ,ðŒðŠ·,·,é,É,ĺ

\$\mathcal{B}\$
 \$\mathcal{B}\$
 \$\mathcal{B}\$
 \$\mathcal{B}\$
 \$\mathcal{B}\$
 \$\mathcal{B}\$
 \$\mathcal{B}\$
 \$\mathcal{B}\$
 \$\mathcal{B}\$
 \$\mathcal{B}\$
 \$\mathcal{B}\$
 \$\mathcal{B}\$
 \$\mathcal{B}\$
 \$\mathcal{B}\$
 \$\mathcal{B}\$
 \$\mathcal{B}\$
 \$\mathcal{B}\$
 \$\mathcal{B}\$
 \$\mathcal{B}\$
 \$\mathcal{B}\$
 \$\mathcal{B}\$
 \$\mathcal{B}\$
 \$\mathcal{B}\$
 \$\mathcal{B}\$
 \$\mathcal{B}\$
 \$\mathcal{B}\$
 \$\mathcal{B}\$
 \$\mathcal{B}\$
 \$\mathcal{B}\$
 \$\mathcal{B}\$
 \$\mathcal{B}\$
 \$\mathcal{B}\$
 \$\mathcal{B}\$
 \$\mathcal{B}\$
 \$\mathcal{B}\$
 \$\mathcal{B}\$
 \$\mathcal{B}\$
 \$\mathcal{B}\$
 \$\mathcal{B}\$
 \$\mathcal{B}\$
 \$\mathcal{B}\$
 \$\mathcal{B}\$
 \$\mathcal{B}\$
 \$\mathcal{B}\$
 \$\mathcal{B}\$
 \$\mathcal{B}\$
 \$\mathcal{B}\$
 \$\mathcal{B}\$
 \$\mathcal{B}\$
 \$\mathcal{B}\$
 \$\mathcal{B}\$
 \$\mathcal{B}\$
 \$\mathcal{B}\$
 \$\mathcal{B}\$
 \$\mathcal{B}\$
 \$\mathcal{B}\$
 \$\mathcal{B}\$
 \$\mathcal{B}\$
 \$\mathcal{B}\$
 \$\mathcal{B}\$
 \$\mathcal{B}\$
 \$\mathcal{B}\$
 \$\mathcal{B}\$
 \$\mathcal{B}\$
 \$\mathcal{B}\$
 \$\mathcal{B}\$
 \$\mathcal{B}\$
 \$\mathcal{B}\$
 \$\mathcal{B}\$
 \$\mathcal{B}\$
 \$\mathcal{B}\$
 \$\mathcal{B}\$
 \$\mathcal{B}\$
 \$\mathcal{B}\$
 \$\mathcal{B}\$
 \$\mathc

**fqf"fg** ■ ‰ï<c,ÌŽQ‰ÁŽÒ,ÉfNfŠfbfvf{□[fh,ð—<sup>~</sup>—p,³,¹,½,,È,¢□ê□‡,Í□A‰ï<c,ÌŽQ‰Á,μ,Ä,¢ ,é,Æ,«,ÉfNfŠfbfvf{□[fh,É□î•ñ,ð•ÛŠÇ,μ,È,¢,Å,,¾,³,¢□B

### <¤—L,μ,½fvf⊡fOf‰f€,ð,Ù,©,ÌŽQ‰ÁŽÒ,ª□ì‹Æ,Å,«,é,æ,¤,É,∙,é,É,Í

fc□[f<fo□[,ì [<¤" - □)<Æ] f{f^f",ðfNfŠfbfN,µ,Ü,·□B</li>
 fvf□fOf‰f€,Å□)<Æ,·,éŽQ‰ÁŽÒ,ĺ,·,×,Ä [<¤" - □)<Æ] f{f^f",ðfNfŠfbfN,·,é•K—v,ª, ,è,Ü,·□B<¤—</li>
 L,µ,½fvf□fOf‰f€,ÌfEfBf"fhfE,ðf\_fuf<fNfŠfbfN,·,é,Æ□AfJ□[f\f<,ð'€□ì,Å,«,é,æ,¤,É,È,è,Ü,·□B</li>

# fqf"fg

fvf□fOf‰f€,ð,Ù,©,Ìft□[fU□[,ª□ì‹Æ,Å,«,È,¢,æ,¤,É,·,é,É,Í□A,à,¤^ê"x [<¤"⁻□ì‹Æ]</li>
 f{f^f",ðfNfŠfbfN,·,é,©□A,Ü,½,Í Esc fL□[,ð‰Ÿ,µ,Ü,·□B
 <¤"⁻□ì‹Æ,ÌŒ<‰Ê,ð•Û'¶,µ,½fhfLf...f□f"fg,ð<¤—L,·,é,É,Í□A‰ï<c,ÌŽQ‰ÁŽÒ,É,»,Ìftf@fCf<,ð'—</li>
 □M,·,é•K—v,³, ,è,Ü,·□B□Ú□×,É,Â,¢,Ä,Í□A‰°,Ì "ŠÖ~A□€-Ú",ðŽQ□Æ,µ,Ä,,¾,³,¢□B

{button ,AL("a-conf-file-transfer")} <u>ŠÖ~A□€-Ú</u>

# fNfCfbfNfAfNfZfX fc[[f<fo[[,ðŽg,¤,É,Í

fNfCfbfNfAfNfZfX fc[[f<fo][,δ•\ަ,·,é,É,Í[]Af^fXfNfo][,Ì NetMeeting fCf"fWfP[[f^,ðfNfŠfbfN,μ,Ü,·]]B

**'**□ ■ 

# ,Ù,©,ÌŽQ‰ÁŽÒ,É,æ,Á,Ä<¤—L,³,ê,Ä,¢,éfvf⊡fOf‰f€,Å⊡ì<Æ,∙,é,É,Í

fc[[f<fo][,Ì [<¤" []`(Æ] f{f^f",ðfNfŠfbfN,µ,Ü, B x=L,³,ê,Ä,¢,éfvf□fOf‰f€,ð<N"®,µ,Ä,¢,éft□[fU□['¤,Å,à [<¤"⁻□ì<Æ] f{f^f",ðfNfŠfbfN,·,é•K—</pre> v,ª, ,è,Ü,∙∏B

# fqf"fg

- , fvf□fOf‰f€,ÌfEfBf"fhfE,ðf\_fuf‹fNfŠfbfN,µ,Ä,à□A‹¤—Lfvf□fOf‰f€,Å□ì‹Æ,Å,«,é,æ,¤,É,È,è,Ü,·□B ‹¤"¯□ì‹Æ,ÌŒ‹‰Ê,ð‹¤—L,·,é,É,Í□A‰ï‹c,ÌŽå□ÃŽÒ,©,ç,»,Ìftf@fCf‹,ð'—□M,µ,Ä,à,ç,¤∙K—v,ª, ,è,Ü,·□B

{button ,AL("a-conf-file-transfer")} <u>ŠÖ~A□€-Ú</u>

# frfffl,Ìfvf□fpfefB,ð'2□ß,•,é,É,Í

- 1 [fc[f<] f[fjf...][,ì [flfvfVf‡f"] ,ðfNfŠfbfN,µ,Ü,· $\Box$ B
- 2 [frfffl] f^fu,ðfNfŠfbfN,µ,Ü,∙⊡B

- **fqf"fg**  Še∏€–Ú,Ìfwf<fv,ð•\ަ,·,é,É,Í□Af\_fCfAf□fO f{fbfNfX,̉E□ã,Ì ,ðfNfŠfbfN,µ□A–Ú"I,Ì□€–Ú,ðfNfŠfbfN,µ,Ä,,¾,³,¢□B

{button ,AL("A\_CONF\_VIDEO\_SENDING;A\_CONF\_VIDEO\_RECEIVE")} <u>ŠÖ~A</u>□€-Ú

# frfffl,ÌfEfBf"fhfE,ð□Ø,è—£,∙,É,Í

• [fc[[f<] f]fjf...[[, i [frfff]],  $\delta$ f]fCf"fg,µ[A[Ž©•ª, ifrfff],  $\delta$ [Ø, è—£,·], Ü,½, i ['ŠŽè, ifrfff],  $\delta$ [Ø, è—£,·],  $\delta$ fNfŠfbfN,µ, Ü, B

 $[\textcircled{w}] \acute{Y}, \acute{I} \acute{E} b] f^{fu}, \textcircled{v}, cfrfffl, \acute{I}EfBf"fhfE, \textcircled{w}] \emptyset, \acute{e}-\pounds, \textcircled{v}, \acute{e}] A[NetMeeting, \acute{I}fvf] fpfefB] f_fCfAf] fOf {fbfNfX, \acute{I}} b] f^{fu}, \sub{v}, \acute{e}] A[NetMeeting, \acute{I}fvf] fpfefB] f_fCfAf] fOf {fbfNfX, \acute{I}} b] f^{fu}, \emph{v}, \acute{e}] A[NetMeeting, \acute{I}fvf] fpfefB] f_fCfAf] for ffu, \emph{v}, \acute{e}] A[NetMeeting, \acute{I}fvf] fpfefB] f_fCfAf] for ffu, \emph{v}, \acute{e}] A[NetMeeting, \acute{I}fvf] fpfefB] f_fCfAf] for ffu, \emph{v}, \acute{e}] A[NetMeeting, \acute{I}fvf] fpfefB] f_fCfAf] for ffu, \emph{v}, \acute{e}] A[NetMeeting, \acute{I}fvf] for ffu, \emph{v}, \acute{e}] A[NetMeeting, \acute{I}fvf] for ffu, \emph{v}, \acute{e}] A[NetMeeting, \acute{I}fvf] for ffu, \emph{v}, \acute{e}] A[NetMeeting, \acute{I}fvf] for ffu, \emph{v}, \acute{e}] A[NetMeeting, \acute{I}fvf] for ffu, \emph{v}, \acute{e}] A[NetMeeting, \acute{I}fvf] for ffu, \emph{v}, \acute{e}] A[NetMeeting, \acute{I}fvf] for ffu, \emph{v}, \acute{e}] A[NetMeeting, \acute{I}fvf] for ffu, \emph{v}, \acute{e}] A[NetMeeting, \acute{I}fvf] for ffu, \emph{v}, \acute{e}] A[NetMeeting, \acute{I}fvf] for ffu, \emph{v}, \acute{e}] A[NetMeeting, \acute{e}] A[NetMeeting, \acute{e}] A[$ [frfffl] f^fu,ÅŽw'è,µ,½fTfCfY,Å•\ަ,³,ê,Ü,·∏B

**fqf"fg** ■ frfffl,ÌfEfBf"fhfE,Ìf^fCfgf< fo□[,ðfhf‰fbfO,µ,Ä□Ø,è—£,·,±,Æ,à,Å,«,Ü,·□B

## frfffl,ð'—□M,∙,é,É,Í

- 1 [fc $[f^{]} f_{j}, \dots, n_{k}]$  [flfvfVf‡f"],ðfNfŠfbfN, $\mu, \ddot{U}, \dots B$
- 2 [frfff] f^fu,ì ['Ê~b,ÌŠJŽnŽž,ÉŽ©"®"I,ÉfrfffI'—□M,ðŠJŽn,·,é] f`fFfbfN f{fbfNfX,ðflf",É,µ,Ü,·□B 'Ê~b,ÌŠJŽnŽž,ÉŽ©"®"I,ÉfrfffI,ð'—□M,µ,È,¢□ê□‡,Í□A'Ê~b,ðŠJŽn,µ,Ä,©,ç□A[Ž©•ª,ÌfrfffI] fEfBf"fhfE,Ì ‰º,É, ,éf{f^f",ðfNfŠfbfN,·,é,Æ□AfrfffI,ð'—□M,Å,«,Ü,·□B

'[]

fl□[fffBfl,âfrfffl,ĺ□A^ê'Î^ê,Å,µ,©"<sup>-</sup>Žž,ÉŽg—p,Å,«,Ü,¹,ñ□B

frfffl fJf□f‰,ª□Ú'±,³,ê,Ä,¢,é□ê□‡,Í□A'ŠŽè,ÌfRf"fsf...□[f^,ÉfJf□f‰,ª□Ú'±,³,ê,Ä,¢,é,©,Ç,¤
,©,É,©,©,í,ç, □Afrfffl,ð'—□M,Å,«,Ü,·□B

{button ,AL("A\_CONF\_VIDEO\_RECEIVE;A\_CONF\_ADJUST\_VIDEO;a-conf-switch-video;a-conf-preview-video")} <u>ŠÖ<sup>~</sup>A⊡€-Ú</u>

# frfffl,ð'—<code>[]M,·,é'O,ÉŠm"F,·,é,É,Í</code>

• "d<sup>°</sup>b,ð,©,<sup>-</sup>,é'O,É $\Box$ A[Œ» $\Box$ Ý,Ì'Ê<sup>°</sup>b] f<sup>f</sup>u,Å [Ž©•ª,ÌfrfffI] fEfBf"fhfE,Ì ‰<sup>o</sup>,É, ,éf{f<sup>f</sup>, ,ðfNfŠfbfN,·,é,Æ $\Box$ A'— $\Box$ M,·,éfrfffI,ð•\ަ,·,é,±,Æ,ª,Å,«,Ü,· $\Box$ B

**′**□

frfffl,ðŠm"F,μ,Ä,¢,é,Æ,«,É□A"d<sup>°</sup>b,ð,©,<sup>-</sup>,½,è□A"d<sup>°</sup>b,ðŽó,<sup>-</sup>,½,è,·,é,Æ□A,·,®,Éfrfffl,Ì'— □M,ªŠJŽn,³,ê,Ü,·□B

{button ,AL("A\_CONF\_VIDEO\_SENDING")} <u>ŠÖ<sup>~</sup>A□€-Ú</u>

# frfffl,ðŽó∏M,∙,é,É,Í

- 1 [fc[f<] f[f];...[,i [flfvfVf $\ddagger$ f"], $\delta$ fNfŠfbfN, $\mu$ ,Ü,:B
- 2 [frfff] f^fu,ì ['Ê"b,ÌŠJŽnŽž,ÉŽ©" ® "I,ÉfrffflŽó $\Box$ M,ðŠJŽn,·,é] f`fFfbfN f{fbfNfX,ðflf",É,µ,Ü,· $\Box$ B, ,±,Ìf`fFfbfN f{fbfNfX,ªflft,É,È,Á,Ä,¢,é $\Box$ @ $\Box$ ‡,Í $\Box$ A['ŠŽè,Ìfrfffl] fEfBf"fhfE,Ì ‰<sup>o</sup>,É, ,éf{f^f",ðfNfŠfbfN,·,é,Æ $\Box$ Afrfffl,ðŽó $\Box$ M,Å,«,Ü,· $\Box$ B,½,¾,µ $\Box$ A,Ù,©,Ìf† $\Box$ [fU $\Box$ [,©,çfrfffl,ª'—,ç,ê,Ä,«,Ä,¢,é•K—v,ª, ,è,Ü,· $\Box$ B

'[

fl□[fffBfl,âfrfffl,ĺ□A^ê'Î^ê,Å,µ,©"<sup>-</sup>Žž,ÉŽg—
 p,Å,«,Ü,¹,ñ□B,½,¾,µ□Afl□[fffBfl,âfrfffl,ð,â,êŽæ,è,·,é'ŠŽè,ð□Ø,è'Ö,¦,½,è□A"<sup>-</sup>,¶
 ‰ï<c,Åfl□[fffBfl,Æfrfffl,ðŒÂ•Ê,É,â,êŽæ,è,µ,½,è,·,é,±,Æ,ª,Å,«,Ü,·□B</li>
 'ŠŽè,ÌfRf"fsf...□[f^,ÉfJf□f‰,ª□Ú'±,³,ê,Ä,¢,é□ê□‡,Í□Afrfffl,ðŽó□M,Å,«,Ü,·□B

{button ,AL("A\_CONF\_VIDEO\_SENDING;A\_CONF\_ADJUST\_VIDEO;a-conf-switch-video")} <u>ŠÖ~A□€-Ú</u>

# frfffl,ð,â,èŽæ,è,∙,é'ŠŽè,ð∏Ø,è'Ö,¦,é,É,ĺ

[fc□[f<] f□fjf...□[,ì [fl□[fffBfl/frffl,ì□Ø,è'Ö,¦],ðfNfŠfbfN,µ□Afrfffl,ð,â,èŽæ,è,·,é'ŠŽè,Ì-¼'O,ðfNfŠfbfN,µ,Ü,·□B</p>

{button ,AL("a-conf-stop-video")} <u>ŠÖ<sup>~</sup>A□€-Ú</u>

# **frfffl,Ì'—□M,ð'†Ž~,·,é,É,Í** ■ [Œ»□Ý,Ì'Ê<sup>°</sup>b] f^fu,Å□Afrfffl,Ì'—□M,ð'†Ž~,·,é'ŠŽè,Ì-¼'O,̉¡,É•\ަ,³,ê,Ä,¢ ,éfrfffl,ÌfAfCfRf",ðfNfŠfbfN,μ□A[fl□[fffBfl,Æfrfffl,Ì'—□M,ð'†Ž~,·,é] ,ðfNfŠfbfN,μ,Ü,·□B

{button ,AL("a-conf-switch-video")} <u>ŠÖ~A∏€–Ú</u>

### f}fCfN,̉¹—Ê,ð'²□ß,∙,é,É,Í

 $[fl_[fffBfl] fc_[f < fo_[, ]f + fcfN, ], \hat{A}, \ddot{U}, \acute{Y}, \delta_{\square} \% E, \acute{E}fhf & fbfO, \mu, \ddot{U}, \Box_{\square} B$ 

{button ,AL("A-CONF-BACKNOISE-MANUAL")} <u>ŠÖ~A□€-Ú</u>

# fXfs[[fJ[[,̉¹—Ê,ð'²[]ß,·,é,É,Í

[fl□[fffBfl] fc□[fኣfo□[,ÌfXfs□[f]□[,Ì,Â,Ü,Ý,ð□¶‰E,Éfhf‰fbfO,μ,Ü, □B 

**fqf"fg** ■ fXfs□[fJ□[,̉¹,ð□Á,·,É,Í□A[fI□[fffBfI] fc□[f<fo□[,ÌfXfs□[fJ□[,Ìf`fFfbfN f{fbfNfX,ðflft,É,μ,Ü,·□B

# fl[[fffBfl'2]®fEfBfU[[fh,ðŽÀ[]s,•,é,É,ĺ

1 [' $\hat{E}$ "b] f[f]f $[...][, \hat{I} [mn]\ddot{u}, \delta ] \emptyset, \hat{e}]$ ,  $\delta fNf \delta fb fN, \mu ANetMeeting, \hat{I}' \hat{E}$ "b,  $\delta [ \emptyset' f, \mu, \ddot{U}, \cdot ] B$ 

 $2 \ [fc[[f] f] f[]f] ...[[,] [f] [fffBfl'^2] @fEfBfU[[fh] , \delta fNf \check{S} fbfN, \mu, \ddot{U}, \cdot]B$ 

3 ‰æ-Ê,É•\ަ,³,ê,éŽwަ,É[],Á,Ä'€[]ì,μ,Ä,,¾,³,¢[]B

**fqf"fg** ■ 'S"ñ□dfl□[fffBfl,ðŽg,Á,Ä,¢,Ä□Afl□[fffBfl,̉¹Ž¿,ª—Ç,,È,¢□ê□‡,Í□A"¼"ñ□d,É□Ý'è,μ,ÄŽŽ,μ,Ä,,¾,³,¢□B

# fl[[fffBfl,ð,â,èŽæ,è,·,é'ŠŽè,ð[]Ø,è'Ö,¦,é,É,ĺ

[fc□[f<] f□fjf...□[,ì [fl□[fffBfl/frfffl,ì□Ø,è'Ö,¦],ðfNfŠfbfN,µ□Afl□[fffBfl,ð,â,èŽæ,è,·,é'ŠŽè,Ì-¼'O,ðfNfŠfbfN,µ,Ü,·□B</p>

{button ,AL("a-conf-stop-audio")} <u>ŠÖ<sup>~</sup>A∏€-Ú</u>

**fl□[fffBfl,Ì'—□M,ð'†Ž~,•,é,É,Í** ■ [Œ»□Ý,Ì'ʘb] f^fu,Å□Afl□[fffBfl,Ì'—□M,ð'†Ž~,•,é'ŠŽè,Ì-¼'O,̉¡,É•\ަ,³,ê,Ä,¢ ,éfXfs□[fJ□[,ÌfAfCfRf",ðfNfŠfbfN,µ□A[fl□[fffBfl,Æfrfffl,Ì'—□M,ð'†Ž~,•,é] ,ðfNfŠfbfN,µ,Ü,·□B

{button ,AL("a-conf-switch-audio")} <u>ŠÖ~A∏€-Ú</u>
## f`fffbfg,ð<N"®,•,é,É,Í

**′**□

<sup>L</sup> ‰ï<c,Åfvf⊡fOf‰f€,ð<¤—L,·,é□ê□‡,Í□A'P'Æ□ì<Æf,□[fh,É,·,é,Æf`fffbfg,ªŽg,¢,â,·,-,È,è,Ü,·□B<¤"⁻□ì<Æf,□[fh,Å,Í□A,Ù,©,ÌŽQ‰ÁŽÒ,ª<¤—Lfvf□fOf‰f€,Å□ì<Æ,µ,Ä,¢,éŠÔ,Í□Af`fffbfg,É□',«□ž,Þ,± ,Æ,ª,Å,«,È,,È,è,Ü,·□B□Ú□×,É,Â,¢,Ä,Í□A‰º,Ì "ŠÕ~A□€-Ú",ðŽQ□Æ,µ,Ä,,¾,³,¢□B

{button ,AL("a-CONF-share")} <u>ŠÖ<sup>~</sup>A□€-Ú</u>

## f`fffbfg,Åf□fbfZ□[fW,ð'—□M,•,é,É,ĺ

f`fffbfg fEfBf"fhfE,Ì [f□fbfZ□[fW] f{fbfNfX,Éf□fbfZ□[fW,ð"ü—ĺ,μ□A**Enter** fL□[,ð‰Ÿ,μ,Ü, □B 

**fqf"fg** • ¡[]",Ìf†[[fU[[,<sup>a</sup>‰ï<c,ÉŽQ‰Á,μ,Ä,¢,é[]ê[]‡,Í[]A–Ú"I,ÌŽQ‰ÁŽÒ,É,¾, ¯f[]fbfZ[][fW,ð'—[]M,Å,«,Ü,· (,± ,ê,ð,³,³,â,«,Æ,¢,¢,Ü,·)[]B,³,³,â,«,Ìf[]fbfZ[][fW,ð'—[]M,·,é,É,Í[]A[f[]fbfZ[][fW,Ì'—[]M[]æ] f{fbfNfX,Å–Ú"I,ÌŽQ ‰ÁŽÒ,Ì-¼'O,ðfNfŠfbfN,μ[]A**Enter** fL[[,ðfNfŠfbfN,μ,Ü,·[]B

## f`fffbfg,Ìf□fbfZ□[fW,ð•\ަ,·,é□Ý'è,ð•Ï,¦,é,É,ĺ

 $1 f`fffbfg, lfEfBf"fhfE, & [flfvfVftff"] f[]fjf...[[,l [f`fffbfg, lc`Ž®], \delta fNfŠfbfN, \mu, Ü, <math>\Box B$ 

2 •\ަ,·,é∏€-Ú,âf∏fbfZ□[fW,Ì•\ަŒ`Ž®,ðŽw'è,μ,Ü,·□B

**fqf"fg** ■ f□fbfZ□[fW,ð•\ަ,·,éftfHf"fg,ð•ï,¦,é,É,ĺ□A[flfvfVf‡f"] f□fjf…□[,Ì [ftfHf"fg] ,ðfNfŠfbfN,µ,Ü,·□BŽŸ,É□A– Ú"I,ÌftfHf"fg-¼□AfXf^fCf‹□A,¨,æ,ÑfTfCfY,ðŽw'è,µ,Ü,·□B

## fzf[]fCfgf{[][fh,ð<N"®,•,é,É,Í

[Œ»□Ύ,Ì'Ê~b] f^fu,Å□Afc□[f<fo□[,Ì [fzf□fCfgf{□[fh] f{f^f",ðfNfŠfbfN,μ,Ü,·□B</li>
Œ»□Ύ,̉ï<c,ÌŽQ‰ÁŽÒ'S<sup>ˆ</sup>õ,ªfzf□fCfgf{□[fh,ð•\ަ,¨,æ,ÑŽg—p,Å,«,é,æ,¤,É,È,è,Ü,·□B

{button ,AL("a-conf-wb-lock;a-conf-wb-syncpage")} <u>ŠÖ~A□€-Ú</u>

## fzf[]fCfgf{[][fh,É•¶Žš,ð"ü—ĺ,·,é,É,ĺ

 $1 fzf[fCfgf{[[fh,Å]Afc][f< f{fbfNfX,} (fefLfXfg] f{f^f",\deltafNfŠfbfN,\mu,Ü, ]B}]$ 

2 •¶Žš,ð"ü—ĺ,∙,é^Ê'u,ðfNfŠfbfN,µ□A•¶Žš,ð"ü—ĺ,µ,Ü,·□B

**fqf"fg** ■ •¶Žš,Ì□F,âftfHf"fg,ð•Ï,¦,é,É,Í□A[flfvfVf‡f"] f□fjf...□[,Ì [ftfHf"fg] ,ðfNfŠfbfN,µ,Ü,·□B

## fzf□fCfgf{□[fh,É□ü,ð^ø,,É,ĺ

1 fzf□fCfgf{□[fh,Å□Afc□[f< f{fbfNfX,Ì [•`‰æ] f{f^f",Ü,½,İ [□ü] f{f^f",ðfNfŠfbfN,μ,Ü,·□B 2 fc□[f< f{fbfNfX,̉º,Ìf{fbfNfX,Å□ü,Ì'¾,³,ð'I,Ñ□AfJf‰□[ f{fbfNfX,Å□ü,Ì□F,ð'I,Ñ,Ü,·□B 3 □ü,ð^ø,,É,Í□Af}fEfX f]fCf"f^,ðfhf‰fbfO,μ,Ü,·□B

## fzf[]fCfgf{[][fh,ÉŠG,ð•`,,É,Í

- $1 fzf[fCfgf{[[[fh,]fc[][f<f{fbfNfX,A]A'E`~,âŽlŠpC`]A,Ü,½,ĺ,»,ê,¼,ê,l"h,è,Â,Ô,µ]}C`,È,Ç]A-U`I,Ì]C`,Ìf{f^f",ðfNfŠfbfN,µ,Ü,·]B }$
- 3 ŠG,ð•`,,É,Í $\Box$ Af}fEfX f|fCf"f^,ðfhf‰fbfO, $\mu$ ,Ü,· $\Box$ B

## •¶Žš,âŠG,ðŒuŒõfyf",Å‹'²,·,é,É,ĺ

1 fzf[]fCfgf{[[fh,Å]Afc][f< f{fbfNfX, $\hat{I}$  [CuCo] f{f^f", $\delta$ fNfŠfbfN, $\mu$ , $\ddot{U}$ , B

2 –Ú"I,Ì•¶Žš,âŠG,Ì□ã,ðfhf‰fbfO,µ,Ü,·□B

■ f,fjf^□[,Ì•\ަ□F□",ª 16 □F,É,È,Á,Ä,¢,é□ê□‡,Í□AŒuŒõfyf",Ì□F,Í•¶Žš,âŠG,ÌŒã,ë,É, ,é,æ,¤,É•\ ަ,³,ê,Ü,⊡B

■ %oï<c,ÉŽQ‰Á,μ,Ä,¢,é□l,Éfzf□fCfgf{□[fh,Ì•¶Žš,âŠG,ðŽw,μŽ¦,·,½,ß,É□AfŠf,□[fg f|fCf"f^,ðŽg— p,Å,«,Ü,·□B□Ú□×,É,Â,¢,Ä,Í□A‰º,Ì "ŠÖ~A□€−Ú" ,ðŽQ□Æ,μ,Ä,,¾,3,¢□B

{button ,AL("A-CONF-WB-REM-POINTER")} <u>ŠÖ~A∏€-Ú</u>

## fzf[]fCfgf{[][fh,Ì•¶Žš,âŠG,ðŽw,µŽ¦,·,É,Í

1 fzf $[fCfgf{}[fh,A]Afc[ff ffbfNfX,] [fŠf,[fg f]fCf"f^] f{f^",}\deltafNfŠfbfN,\mu,Ü, ]B$ 

 $2 fzf[fCfgf{[[fh,É•\Ž],³,ê,½fŠf,[[fg f|fCf"f^,ð-Ú"I,Ì]ê]Š,Éfhf‰fbfO,µ,Ü,·]B}$ 

## fqf"fg

**JqJ<sup>\*</sup>Jg f**Šf,□[fg f|fCf"f^,ð•\ަ,μ,È,¢,æ,¤,É,·,é,É,Í□A,à,¤^ê"xfc□[f< f{fbfNfX,Ì [fŠf,□[fg f|fCf"f^] f{f^f",ðfNfŠfbfN,μ,Ü,·□B *f*zf□fCfgf{□[fh,Ì,Ù,©,Ìfy□[fW,ÅfŠf,□[fg f|fCf"f^,ðŽg,¤,É,Í□A,¢,Á,½,ñfŠf,□[fg f|fCf"f^,ð•\ަ,μ,È,¢ ,æ,¤,É,μ,Ü,·□BŽŸ,É□A-Ú"I,Ìfy□[fW,É^Ú"®,μ,Ä□AfŠf,□[fg f|fCf"f^,ð•\ަ,μ,Ü,·□B

# **fzf□fCfgf{□[fh,Ì•¶Žš,âŠG,ðŠg'å,Ü,½,Í□k**□¬,•,é,É,Í ■ [•\ަ]f□fjf...□[,Ì [Šg'å] ,ðfNfŠfbfN,µ,Ü,·□B

## ‰æ-Ê,Ì^ê•",ðfzf□fCfgf{□[fh,ÉfRfs□[,•,é,É,Í

1 [fc□[f<] f□fjf...□[,Ì [—Ì^æ,Ì'I'ð] ,ðfNfŠfbfN,μ,Ü,·□B 2  $[-\hat{l}^{*} \hat{\omega}' \hat{l}' \hat{\delta}] f_f Cf Af f_f O f {f bf Nf X, <math>\hat{a} \cdot \hat{Z}_{i}^{3}, \hat{e}, \frac{1}{2} ] \hat{e} ] \ddagger, \hat{l} A[OK], \hat{\delta}f Nf Sf bf N, \mu, \ddot{U}, \dot{D} B$ 3 f}fEfX f|fCf"f^,ðŽÎ,ß,Éfhf‰fbfO,μ,ÄfRfs□[,·,é—Ì^æ,ð'I'ð,μ,Ü,·□B 4 fzf□fCfgf{□[fh,ðfNfŠfbfN,μ,Ü,·□B

**fqf"fg** ■ fffXfNfgfbfv,ÌfEfBf"fhfE,ðfRfs□[,·,é,±,Æ,à,Å,«,Ü,·□B□Ú□×,É,Â,¢,Ä,Í□A‰º,Ì "ŠÖ~A□€-Ú" ,ðŽQ□Æ,µ,Ä,,¾,³,¢□B

{button ,AL("A-WB-GRAB-WINDOW")} <u>ŠÖ~A□€-Ú</u>

## fEfBf"fhfE,ðfzf□fCfgf{□[fh,ÉfRfs□[,•,é,É,Í

 $1 \ [fc\square[f <] \ f\square fjf...\square[, l \ [fEfBf"fhfE, l'1'ð], ðfNfŠfbfN, \mu, Ü, ·\_B$ 

 $2 [fzf_fcfgf{[[fh'l'``ofEfBf"fhfE]}f_fcfAf_foff{fbfNfX, \begin{subarray}{l}{l}{$\overset{\circ}{Z}_{1,3}, \begin{subarray}{l}{$\hat{C}_{1,3}, \begin{subarray}{l}{$\hat{C}_{1,3}, \b$ 

- 3 fRfs□[,·,éfEfBf"fhfE,ðfNfŠfbfN,μ,Ü,·□B
- 4 fzf□fCfgf{□[fh,ðfNfŠfbfN,μ,Ü,·□B

# **fzf□fCfgf{□[fh,ÌfhfLf...f□f"fg,ð,Ù,©,Ìft□[fU□[,ª•Ï□X,Å,«,È,¢,æ,¤,É,•,é,É,Í** [fc□[f<] f□fjf...□[,Ì ["à—e,Ìf□fbfN] ,ðfNfŠfbfN,μ,Ü,·□B

## fzf[]fCfgfy[[fW,Å,Ì[]ì<Æ,ð,Ù,©,Ìft[[fU[[,É•\ަ,µ,È,¢,æ,¤,É,·,é,É,ĺ

[fc□[f<] f□[fjf...□[,ì ["¯Šú] fRf}f"fh,ì‰i,Éf` fFfbfN f}□[fN,ª•t,¢,Ä,¢,È,¢,±,Æ,ðŠm"F,µ,Ü,·□B</li>
^ê"Ê,É□A,Ù,©,ì‰ï<c,ÌŽQ‰ÁŽÒ,ª•\ަ,µ,Ä,¢,é^ÈŠO,Ìfy□[fW,ð•\</li>
ަ,µ,½,è□A□ì<Æ,µ,½,è,µ,È,¢ŒÀ,è□AŽQ‰ÁŽÒ,ĺ,·,×,Ä□A"⁻,¶fy□[fW,ð"⁻Žž,É•\ަ,µ,Ä,¢,Ü,·□B</li>

**fzf□fCfgf{**[**[fh,Ì•Ê,Ìfy**[**[fW,É<sup>´</sup>Ú"®,·,é,É,Í** • Ê,Ìfy□[fW,É<sup>´</sup>Ú"®,·,é,É,Í□Afzf□fCfgf{□[fh,̉E‰º,Ì–î<sup>ˆ</sup>ó,ª•\ަ,³,ê,½f{f<sup>\*</sup>f",ðfNfŠfbfN,μ,Ü,·□B []Å[]‰,Ìfy[[fW,Ü,½,Í[]ÅŒã,Ìfy[[fW,É^Ú"®,∙,é,É,Í[]A-î^ó,ª•\ަ,³,ê,½f{f^f",Ì—×,É, ,é[]"Žš,ª•\ ަ,³,ê,½f{f^f",ðfNfŠfbfN,μ,Ü,∙□B

## fzf[]fCfgfy[[fW,Ì—Ì^æ,ð[]Á,·,É,Í

1 fzf□fCfgf{□[fh,Å□Afc□[f< f{fbfNfX,Ì [□Á,μfSf€] f{f^f",ðfNfŠfbfN,μ,Ü,·□B

2 –Ú"I,Ì•¶Žš—ñ,âŠG,ðfNfŠfbfN,µ,Ü,·∏B

**fqf"fg** ● •¶Žš—ñ'S•",Å,ĺ,È,□A•¶Žš,ðŒÂ•Ê,É□Á,·,É,ĺ□A[fc□[f<] f□fjf…□[,Ì [fefLfXfg] ,ðfNfŠfbfN,µ□A– Ú"I,Ì•¶Žš,ð'I'ð,µ,Ü,·□BŽŸ,É□A**Del** fL□[,ð‰Ÿ,µ,Ü,·□B

## fzf□fCfgf{□[fh,Ìfy□[fW,ð'ljÁ,·,é,É,ĺ

Œ»□Ý•\ަ,³,ê,Ä,¢,éfy□[fW,ÌŽŸ,Éfy□[fW,ð'ljÁ,·,é,É,Í□A[•Ò□W] f□fjf...□[,Ì [Œã,ë,Éfy□[fW,ð'}"ü] ,ðfNfŠfbfN,µ,Ü,∙<u>□</u>B

‰ï‹c,ÌfpfXf□□[fh,ð"ü—ĺ,∙,é□ê□Š,Å,·□B

f,fff€,Ì□Ý'è,ð∙Ï,¦,é,Æ,«,ÉfNfŠfbfN,μ,Ü,·□B

 $,\pm, lj_fCfAf[]fO f{fbfNfX, \delta \cdot \hat{A}, \P[]A \cdot l[]X``a-e, \delta \cdot \hat{U}`\P, \cdot, \acute{e}, Æ, «, \acute{E}fNfŠfbfN, \mu, Ü, \cdot]]B$ 

 $,\pm, lj_fCfAf[]fO f{fbfNfX, \delta \bullet \hat{A}, \P[]A\check{Z}w'e, \mu, \frac{1}{2}[]\acute{Y}'e, \hat{A}"d~b, \delta, ©, \bar{}, \acute{e}, \pounds, \acute{e}, fNf\check{S}fbfN, \mu, \ddot{U}, \bar{}]B$ 

"d<sup>°</sup>b,ð,©,<sup>-</sup>,é'ŠŽè,Ì-¼'O,âfRf"fsf…[[f<sup>-</sup>¼,ð"ü—ĺ,·,é[]ê[]Š,Å,·[]B IfffBfŒfNfgfŠ fT[[fo[[]],ðfNfŠfbfN,μ,½[]ê[]‡,Í[]A<fffBfŒfNfgfŠ fT[[fo[[],Ì-¼'O>/<"dŽqf]][[f< fAfhfŒfX>,ľŒ`Ž®,Å"ü—ĺ,µ,Ü, □B,½,Æ,¦,Î□A□uils.microsoft.com/sallymb□v,Æ"ü ĺ,µ,Ü, ŪB"d~b,ð,©, ,é'ŠŽè,Æ' ,¶fT□[fo□[,Éf□fŌflf",µ,Ä,¢,é□ê□‡,ĺ□A"dŽqf□□[f<fAfhfŒfX,¾, ,ð"ü—ĺ, ,é•K v,ª,,è,Ü,∙∏B

[flfbfgf□□[fN (TCP/IP)] ,ðfNfŠfbfN,µ,½□ê□‡,Í□AfffBfŒfNfgfŠ fT□[fo□[,É"o~^,³,ê,Ä,¢,é–

 $\frac{1}{4}O > < dZqf \Box [f < fAfhf GfX >) \Box AfRf"fsf... \Box [f^ - \frac{1}{4} \Box A, U, \frac{1}{2}, I P fAfhf GfX, I, e, ], e, o, d"u - I, \mu, U, \Box B$ 

"Á'è,̉ï‹c,ÉŽQ‰Á,·,é,æ,¤,ÉŽw'è,μ□AŽQ‰Á,·,é‰ï‹c,Ì-¼'O,ð"ü—Í,·,é□ê□Š,Å,·□B ^ê•",̉ï‹cfT□[fo□[,Å,Í□A'å•¶Žš,Æ□¬•¶Žš,ª‹æ•Ê,³,ê,é,Ì,Å□A"d<sup>~</sup>b,ð,©,⁻,é,Æ,«,É□AfT□[fo□[,É•\ަ,³,ê,Ä,¢,é ‰ï‹c,Ì-¼'O,Æ"<sup>-</sup>,¶,æ,¤,É'å•¶Žš,Æ□¬•¶Žš,ð‹æ•Ê,µ,Ä"ü—Í,µ,Ä,,¾,³,¢□B

ŽQ‰Á,∙,é‰ï<c,Ì-¼'O,ð"ü—Í,∙,é∏ê∏Š,Å,·∏B

PictureTel Liveshare flfbfgf□□[fN,Ìfvf□fgfRf<,ðŽg,¤,æ,¤,É,µ,Ü,·□B,±,ê,ç,Ìfvf□fgfRf<,Í□APictureTel LiveShare ,ðŽg,Á,Ä,¢,é'ŠŽè,É"d~b,·,é,Æ,«,¾,⁻•K—v,É,È,è,Ü,·□B f`fffbfg,ÌfEfBf"fhfE,Éf□fbfZ□[fW,ð•\ަ,∙,éŒ`Ž®,ðŽw'è,μ,Ü,·□B

f□fbfZ□[fW,̉¡,É∙\ަ,·,é□î∙ñ,ðŽw'è,µ,Ü,·□B

 $`l'\delta,\mu,\ddot{A}, \mbox{\',}efy [[fW,\dot{l}'O,\mbox{\',}fy [[fW,\delta']""",\mbox{\',}e,\mbox{\it/}e,\mbox{\',}efNf\mbox{\',}fbfN,\mu,\mbox{\it/},\mbox{:}]B$ 

 $`l'\delta,\mu,\ddot{A},\varepsilon,\acute{e}fy\_[fW,\dot{I}@\tilde{a},\acute{e}fy\_[fW,\delta'\}``\ddot{u},\cdot,\acute{e},\mathcal{E}, \ll,\acute{e}fNf\check{S}fbfN,\mu,\ddot{U},\cdot\_B$ 

ʻl'ð,μ,Ä,¢,éfy□[fW,ð□í□œ,∙,é,Æ,«,ÉfNfŠfbfN,μ,Ü,·□B

 $[fy\_[fW, \hat{i} \bullet \hat{A}, \times `\ddot{O}, i] f_fCfAf\_fO f{fbfNfX}, \\ \delta \bullet \hat{A}, \P, \acute{e}, \pounds, \acute{e}, fNf\check{S}fbfN, \mu, \ddot{U}, \cdot \_B$ 

 $[fy\_[fW,\hat{i} \bullet \hat{A}, \times `\ddot{O}, \hat{i}] f\_fCfAf\_fO f{fbfNfX, \\ \check{\delta} \bullet \hat{A}, \\ \P\_A'1'\check{\delta}, \\ \mu, \\ \ddot{A}, \\ \psi, \\ \acute{e}fy\_[fW, \\ \check{\delta} \bullet \\ \check{Z}, \\ \cdot, \\ \acute{e}, \\ \mathcal{E}, \\ \star, \\ \acute{e}fNf\\ \check{S}fbfN, \\ \mu, \\ \ddot{U}, \\ \cdot \_B \\ \dot{U}, \\ \dot{U}, \\$ 

,±,̃\_fCfAf□fO f{fbfNfX,É,Í□A□€–Ú,²,Ӕ,Éfwf<fv,ª, ,è,Ü,·□Bf\_fCfAf□fO f{fbfNfX,̉E□ã,Ì ■ ,ðfNfŠfbfN,μ□A– Ú"I,Ì□€–Ú,ðfNfŠfbfN,μ,Ä,,¾,³,¢□B
,±,ÌfOf‹□[fv,É,Í□A□€–Ú,²,Æ,Éfwf‹fv,ª, ,è,Ü,·□Bf\_fCfAf□fO f{fbfNfX,̉E□ã,Ì ■ ,ðfNfŠfbfN,µ□A–Ú"I,Ì□€– Ú,ðfNfŠfbfN,µ,Ä,,¾,,³,¢□B f\_fCf"f<,·,é"d~b"Ô□†,ª•\ަ,³,ê,Ü,·□BŠO□ü"□M"Ô□†,Ì 0 ,È,Ç□Af\_fCf"f<,Ìfvf□fpfefB,Å,Ù,©,Ì"Ô□†,ð'ljÁ,μ,Ä,¢ ,é□ê□‡,Í□A,»,Ì"Ô□†,à'ljÁ,³,ê,Ä•\ަ,³,ê,Ü,·□B Žg—p,·,é‹@"\,ðŽw'è,µ,Ü,·□B‰¹□º'Ê□M‹@"\,¾,¯,ðŽg,¤□Afvf□fOf‰f€,Ì‹¤— L□Afzf□fCfgf{□[fh□A,Ü,½,ĺf`fffbfg,È,Ç,Ìff□[f^'Ê□M‹@"\,¾,¯,ðŽg,¤□A,Ü,½,͉¹□º'Ê□M‹@"\ ,Æff□[f^'Ê□M‹@"\,Ì—¼•û,ðŽg,¤□A,Ì,¢,\_,ê,©,ð'I,Ñ,Ü,·□B ŽQ‰Á,∙,é‰ï<c,Ì-¼'O,ª∙\ަ,³,ê,Ü,·∏B

fl□[fffBfl'2□®fEfBfU□[fh,ð<N"®,∙,é,Æ,«,ÉfNfŠfbfN,μ,Ü,·□B

PictureTel Liveshare ,ðŽÀ□s,µ,Ä,¢,éŽQ‰ÁŽÒ,Æftf@fCf<,ð,â,è,Æ,è,Å,«,é,æ,¤,É,µ,Ü,·□B

fffBfŒfNfgfŠ fT□[fo□[,ð'ñ<Ÿ,μ,Ä,¢,éfRf"fsf...□[f^,Ì-¼'O,ð"ü—ĺ,·,é□ê□Š,Å,·□BNetMeeting ,ð<N"®,·,é,Æ□A,± ,ÌfRf"fsf...□[f^,É□Ú'±,³,ê,Ü,·□B ,©,©,Á,Ä,«,½"d<sup>~</sup>b,ð,·,×,ÄŽ©"®"l,ÉŽó,⁻,é,æ,¤,É,µ,Ü,·□B,±,Ìf`fFfbfN f{fbfNfX,ªflft,É,È,Á,Ä,¢ ,é□ê□‡,Í□A"d<sup>~</sup>b,ðŽó,⁻,é,©,Ç,¤,©,ðŠm"F,·,éf⊡fbfZ□[fW,ª•\ަ,³,ê,Ü,·□B NetMeeting , ̉ï<c,ÉŽQ‰Á,µ,Ä,¢,é,Æ,«,É"d~b,ª,©,©,Á,Ä,,é,Æ ]A"d~b,ðŽ©"®"I,ÉŽó,¯,Ä'ŠŽè,ð‰ï<c,É'Ç ‰Á,µ,Ü,· ]B,±,Ìf`fFfbfN f{fbfNfX,ªflft,É,È,Á,Ä,¢,é ]ê ]‡,Í ]A"d~b,ðŽó,¯,é,©,Ç,¤,©,ðŠm"F,·,éf ]fbfZ ][fW,ª•\ Ž{,³,ê,Ü,· ]B ,Ù,©,Ìf†[[fU[[,ª NetMeeting ,ðŽg,Á,Ä"d<sup>~</sup>b,ð,©,<sup>~</sup>,Ä,«,½,Æ,«,É'Ê'm,³,ê,é,æ,¤,É,µ,Ü,·[]B,±,Ìf`fFfbfN f{fbfNfX,ªflf",É,È,Á,Ä,¢,é[]ê[]‡,Í[]ANetMeeting ,ðŽÀ[]s,µ,Ä,¢,È,,Ä,à'Ê'm,³,ê,Ü,·[]B  ${}^{\prime}\hat{E}[]M'\neg {}^{\prime\prime}x, \acute{E}[]\ddagger, \acute{i}, {}^{1}, \ddot{A} {}^{3}]]k- {}^{!}, {}^{a}\check{Z} {}^{\odot} {}^{\prime\prime} {}^{\otimes} {}^{\prime}I, \acute{E} {}^{\bullet}I, \acute{i}, \acute{e}, \varkappa, \varkappa, \acute{E}, \mu, \ddot{U}, \cdot []B$ 

^³□k,Ì□Ý'è,ðŽè"®,ÅŽw'è,µ,Ü,·□B^³□k,Ì□Ý'è,ðŽè"®,ÅŽw'è,·,é,É,Í□A,±,ÌflfvfVf‡f",ðfNfŠfbfN,µ□A[□Ú□×□Ý'è] ,ðfNfŠfbfN,µ,Ü,·□B ^³□k,Ì□Ý'è,ð∙Ï,¦,é,Æ,«,ÉfNfŠfbfN,μ,Ü,·□B

'Ê∏M'¬"x,ðŽw'è,µ,Ü,∙∏B

 $fTfEf"fh fJ[[fh,l]^{E}M \cdot uZ \otimes ,\deltaZw'e,\mu,U, B$ 

'S"ñ□df,□[fh,Å,Í□A‰¹□º,Ì'—□M,ÆŽó□M,ª"<sup>-</sup>Žž,É,Å,«,é,½,ß□A‰ï‹c,Ì,Ù,©,ÌŽQ‰ÁŽÒ,Ì□º,ð•·,«,È,ª,ç<sup>~</sup>b,·,± ,Æ,ª,Å,«,Ü,·□B"¼"ñ□df,□[fh,Å,Í□A'—□M,ÆŽó□M,ð"<sup>-</sup>Žž,É,Í,Å,«,Ü,¹,ñ□B

 $fTfEf"fh fJ[[fh,ª'S"ñ]df,[][fh,É'Ήž,\mu,Ä,¢,È,¢]]ê[]‡,Í[]A,±,ÌflfvfVf‡f",ÍŽg—p,Å,«,Ü,¹,ñ[]B[]Ú[]×,É,Â,¢,Å,I]AfTfEf"fh fJ[][fh,Ìf}fj]...fAf<,ðŽQ[]Æ,µ,Ä,,³¼,³,¢]]B$ 

 $NetMeeting \ fCf''fWfP[[f^,\delta f^fXfNfo][,\acute{E}^{\dagger},\acute{Z}_{+},\acute{e}^{\bullet}\hat{u}-@,\delta\check{Z}w'e,\mu,\ddot{U},\cdot]B$ 

<¤—Lfvf□fOf‰f€,ÌfXfNf□□[f<•û-@,ðŽw'è,μ,Ü,·□B

‰ï‹c,ÌŽQ‰ÁŽÒ,ª^Ù,È,é‰ðʻœ"x,ð□Ý'è,µ,Ä,¢,é□ê□‡,ÉŽg,¢,Ü,·□B‰ð'œ"x,ª'á,□Ý'è,³,ê,Ä,¢,éfRf"fsf... □[f^,Å□ì‹Æ,µ,Ä,¢,é□ê□‡,Å,à□A‰ðʻœ"x,ª□,,□Ý'è,³,ê,Ä,¢,éfRf"fsf...□[f^,É,æ,Á,Ä‹¤—L,³,ê,Ä,¢,éfvf□fOf‰f€ ,ÌfEfBf"fhfE'S'Ì,ðŒ©,é,±,Æ,ª,Å,«,Ü,·□B ftf@fCf<,ÌŽó□M—pftfHf<f\_,ð∙Ï□X,∙,é,Æ,«,ÉfNfŠfbfN,μ,Ü,·□B

Ž©ŒÈ□Љî,⎩ •ª,ÌŽï-¡,È,Ç,ð"ü—ĺ,∙,é□ê□Š,Å,·□B

′□ "dŽqf□□[f‹,ÌfAfhfŒfX,É,Í□A"¼Šp‰p□"Žš,ðŽg,Á,Ä,,¾,³,¢□B,Ü,½□A"dŽqf□□[f‹-¼,É <□A>□A,¨,æ,Ñ / ,ĺŽg—p,Å,«,Ü,¹,ñ□B  $NetMeeting\ , \& \check{Z}g-p, \&, «, \acute{e}fvf \Box fgfRf <, \grave{i}^{\hat{e}}--, \overset{a}{\bullet} \setminus \check{Z} \downarrow, \overset{3}{,} \hat{e}, \ddot{U}, \cdot \Box B$ 

PictureTel LiveShare flfbfgf□□[fN,Ìfvf□fgfRf<,ð^ê——,É'ljÁ,µ,Ü,·□B,±,ê,ç,Ìfvf□fgfRf<,Í□APictureTel LiveShare ,ðŽg,Á,Ä,¢,é'ŠŽè,É"d~b,·,é,Æ,«,¾,¯•K—v,É,È,è,Ü,·□B  $\ \ \hat{e} = --, \&fNf\SfbfN, \mu, \frac{1}{2}fvf\Box fgfRf<, \ \ \hat{f}vf\Box fpfefB, \\ \delta \bullet \ \ \tilde{Z}\ \ , \cdot, \acute{e}, \ \ \mathcal{K}, <, \ \ \hat{E}fNf\SfbfN, \mu, \ \ \mathcal{U}, \\ \cup \Box B$ 

ʻI,ñ,¾fvf⊡fgfRf<,ÉŠÖ,∙,é⊡î∙ñ,ª∙\ަ,³,ê,Ü,·⊡B

[NetMeeting] fEfBf"fhfE,ª□Å□¬‰»,³,ê,Ä,¢,é,Æ,«,É"d<sup>~</sup>b,ðŽó,<sup>~</sup>,é,Æ□AfEfBf"fhfE fTfCfY,ªŒ³,É-ß,é,æ,¤ ,É,μ,Ü,·⊡B [NetMeeting] fEfBf"fhfE,Ì□€-Ú,ðf|fCf"fg,,é,Æ□Af}fEfX f|fCf"f^,̉i,Éfqf"fg,ª•\ަ,³,ê,é,æ,¤,É,µ,Ü,·□B

fffBfŒfNfgfŠ fT□[fo□[,É"o<sup>~</sup>^,³,ê,Ä,¢,é,Ù,©,Ìft□[fU□[,ÉŽ©•ª,Ì□î•ñ,ðŒöŠJ,μ□A—<sup>~</sup>—p,Å,«,é,æ,¤,É,μ,Ü,·□B

ƒ}ƒCƒN,ÌŠ´"x,ðŽ©"®"I,É'²□ß,·,é,æ,¤,É,μ,Ü,·□BŽü^ĺ,ÌŽG‰¹,Ì'å,«,³,ª,æ,•Ï,í,é□ê□Š,Å NetMeeting ,ðŽg,¤ ,Æ,«,ɕ֗~,Å,·□B f}fCfN,ÌŠ´"x,ðŽè"®,Å'²□ß,·,é,æ,¤,É,μ,Ü,·□B f}fCfN,ÌŠ´"x,ð□ã,°,é,É,Í□A,Â,Ü,Ý,ð‰E,Éfhf‰fbfO,μ,Ü,·□B f}fCfN,ÌŠ´"x,ð‰º,°,é,É,Í□A,Â,Ü,Ý,ð□¶,Éfhf‰fbfO,μ,Ü,·□B f}fCfN,ÌŠ´"x,ð'²□ß,∙,é,æ,¤,É,μ,Ü,∙□B

f\_fCf,,f<,Ì•û−@,ðŽw'è,·,é,Æ,«,ÉfNfŠfbfN,μ,Ü,·□B'Ê~bfJ□[fh,ðŽg,¤□ê□‡□A•W□€ ,Ì□Š□Ý'n^ÈŠO,Ì□ê□Š,©,çf\_fCf,,f<,·,é□ê□‡□Af\_fCf,,f< fvfŠftfBfbfNfX□A□'"Ô□†□A,Ü,½,ÍŽsŠO<Ç"Ô,ðŽ©"®"I,É'Ç ‰Á,·,é□ê□‡,È,Ç,ɕ֗~,Å,·□B f,fff€,Å"d<sup>~</sup>b,ɉž"š,∙,é,Ü,Å,É–Â,ç,∙‰¹,̉ñ□",ðŽw'è,μ,Ü,·□B

f,fff€,ðŽg,Á,Ä"d~b,ɉž"š,∙,é,æ,¤,É,μ,Ü,∙∏B

 $( E \otimes [ \acute{Y}, \grave{I} ] S [ \acute{Y}'n, \grave{2} \bullet \backslash \check{Z} ], \grave{3}, \grave{e}, \ddot{U}, \cdot [ B [ ] S [ \acute{Y}'n, \grave{I} ] \acute{Y}' \grave{e}, \eth \bullet \ddot{I}, \downarrow, \acute{e}, \acute{E}, \acute{I} ] A [ f_f C f_{,,} f_{<}, \grave{I} f_{V} f ] fp fe f B ], \eth f N f \check{S} f b f N, \mu, \ddot{U}, \cdot [ B [ S [ \acute{Y}'n, \grave{2} \bullet ] ], \grave{f} N f \check{S} f b f N, \mu, \ddot{U}, \cdot ] B ]$ 

fCf"fXfg□[f<,³,ê,Ä,¢,éf,fff€,Ì^ê——,ª•\ަ,³,ê,Ü,·□B
ʻl'ð,μ,½f,fff€,Ì□î•ñ,ð•\ަ,Ü,½,Í•Ï□X,·,é,Æ,«,ÉfNfŠfbfN,μ,Ü,·□B

^ê——,Å–Ú"I,Ì□€–Ú,Ì—D□æ□‡^Ê,ð□ã,°,Ü,·□B

^ê——,Å–Ú"I,Ì<u>□</u>€–Ú,Ì—D<u>□</u>æ<u>□</u>‡^Ê,ð‰º,°,Ü,·<u>□</u>B

NetMeeting ,ÅŽg—p,Å,«,éfl□[fffBfl<sup>3</sup>]k Codecs , $\hat{i}^{e}$ —,<sup>a</sup>•\ަ,<sup>3</sup>,ê,Ü,·]B fl□[fffBfl<sup>3</sup>]k Codecs ,ðŽg,¤,Æ]AfTfEf"fh,ð"d<sup>\*</sup>b,Ì'ŠŽè,ÉfCf"f<sup>\*</sup>][flfbfg,ðŒo—R,µ,Ä"]'—,Å,«,éŒ`Ž®,ɕϊ·,Å,«,Ü,·]B•W]€,Ì]Ý'è,ðŽg,¤,±,Æ,ð,¨Š©,ß,µ,Ü,·]B NetMeeting ,̉ï<c,Å<¤—L,³,ê,Ä,¢,éfvf□fOf‰f€,ª•\ަ,³,ê,Ü,·□B ,±,Ìfvf□fOf‰f€,ð<¤—L,µ,Ä,¢,éŽQ‰ÁŽÒ,Í□A'P"Æ,Å□ì<Æ,·,é,æ,¤,É□Ý'è,µ,Ä,¢,Ü,·□B,±,Ìfvf□fOf‰f€,ð'€□ì,·,é,±,Æ,Í,Å,«,Ü,¹,ñ□B NetMeeting ,  $\hat{W}_{i<c}, \hat{A}_{-} = L, \hat{A}_{-}, \hat{E}_{-}, \hat{A}_{-}, \hat{A}_$ 

frfffl fJ□[fh,ð'l,Ñ□Afrfffl fJf□f‰,Ìfvf□fpfefB,ð□Ý'è,·,é,Æ,«,ÉfNfŠfbfN,μ,Ü,·□B

frfffl fJ□[fh,Æfrfffl fJf□f‰,É,æ,Á,Ä•\ަ,³,ê,é‰f'œ,Ìfvf□fpfefB,ð□Ý'è,·,é,Æ,«,ÉfNfŠfbfN,μ,Ü,·□B

'—□M,·,éfrfffl‰f'œ,ÌfTfCfY,ðŽw'è,μ,Ü,·□B

frfffl,ðŽg—p,µ,½□ê□‡,Ì□A'—□M‰f'œ,ÌŽ¿,ðŽw'è,µ,Ü,·□B

[[],],Ö"®,©,·,Æ[]A^³[]k—¦,ª'á,,È,è[]AftfŒ[][f€[]",ªŒ\_,è,Ü,·[]B,±,Ì,½,ß[]AfrfffI,̉掿,Í—Ç,,È,è,Ü,·,ª[]A ‰f'œ,Ì"®[],Í'x,,È,è,Ü,· (ftfŒ[][f€,³'E—Ž,·,é[]ê[]‡,à, ,è,Ü,·)]]B

['á] ,Ö" ® ,©,·,Æ□A^³□k—¦,ª□,,,È,è□AftfŒ□[f€□",ª'□,¦,Ü,·□B,±,Ì,½,ß□A‰f'œ,Ì"®□ì,Í'¬,,È,è,Ü,·,ª□Afrfffl,Ì ‰æŽ¿,Í^«,,È,è,Ü,·□B

"d<sup>~</sup>b,ð,©,<sup>-</sup>,é,Æ,«,ÉŽg,¤ H.323 ‰ï‹cfT□[fo□[,ÆfQ□[fgfEfFfC,ÌfAfhfŒfX,ð"ü—ĺ,·,é□ê□Š,Å,·□B□Ú□×,É,Â,¢ ,Ä,Í□Aflfbfgf□□[fNŠÇ—□ŽÒ,É,¨-â,¢□‡,í,¹,,¾,³,¢□B H.323 ‰ï<cfT□[fo□[,ÆfQ□[fgfEfFfC,ðŽg,Á,Ä"d<sup>~</sup>b,ð,©,<sup>-</sup>,é,æ,¤,É,μ,Ü,·□B

"d<sup>°</sup>b,ð,©,<sup>-</sup>,é'ŠŽè,Ì-¼'O,âfRf"fsf…[[f^-¼,ð"ü—ĺ,·,é[]ê[]Š,Å,·[]B [fffBfŒfNfgfŠ fT[[fo[[]],ðfNfŠfbfN,μ,½]]ê[]‡,Í[]A<fffBfŒfNfgfŠ fT[[fo[[],Ì-¼'O>/<"dŽqf]]][f< fAfhfŒfX>,ľŒ`Ž®,Å"ü—ĺ,µ,Ü, □B,½,Æ,¦,Î□A□uils.microsoft.com/sallymb□v,Æ"ü ĺ,µ,Ü, ŪB"d~b,ð,©, ,é'ŠŽè,Æ' ,¶fT□[fo□[,Éf□fŌflf",µ,Ä,¢,é□ê□‡,ĺ□A"dŽqf□□[f<fAfhfŒfX,¾, ,ð"ü—ĺ, ,é•K v,ª,,è,Ü,∙∏B

[flfbfgf□□[fN (TCP/IP)] ,ðfNfŠfbfN,µ,½□ê□‡,Í□AfffBfŒfNfgfŠ fT□[fo□[,É"o~^,³,ê,Ä,¢,é–

 $\frac{1}{4}O > < dZqf \Box [f < fAfhf GfX >) \Box AfRf"fsf... \Box [f^ - \frac{1}{4}\Box A, U, \frac{1}{2}, I P fAfhf GfX, I, e, ], e, o, d"u - I, \mu, U, \Box B$ 

ʻl'ð,μ,½fAfhfŒfX,Å'Z□kf\_fCf"f<,ð□ì□¬,μ□AŠÈ'P,ÉŽQ□Æ,μ,½,è□A'Ê□M,μ,½,è,Å,«,é,æ,¤ ,ÉfffXfNfgfbfv,É∙Û'¶,∙,é,æ,¤,É,μ,Ü,·□B ʻl'ð,μ,½fAfhfŒfX,ðŠÜ,Þ"dŽqf□□[f< f□fbfZ□[fW,ðŠJ,,æ,¤,É,μ,Ü,·□B,±,ÌfAfhfŒfX,É"dŽqf□□[f<,ð'— □M,Å,«,Ü,·□B ʻl'ð,μ,½fAfhfŒfX,ð'Z□kf\_fCf"f<,Ì^ê——,É'ljÁ,·,é,æ,¤,É,μ,Ü,·□B

 $\text{``d}^{\text{``b},\overset{a}{\text{.}},\mathbb{C}},\mathbb{C},\acute{A},\ddot{A},,\acute{e},\overset{1}{\text{.}},\tilde{N},\acute{E}\square A'\hat{E}^{\text{``b}},\grave{I}'\check{S}\check{Z}\grave{e},\check{\delta}'Z\square kf_fCf,,f\langle,\grave{}\hat{}\hat{e}---,\acute{E}'\zeta``A,\cdot,\acute{e},\mathbb{C},\zeta,\mathtt{x},\mathbb{C},\check{\delta}\check{S}m''F,\cdot,\acute{e},\mathfrak{a},\mathtt{x},\acute{E},\mu,\ddot{U},\cdot\square B$ 

'Ê~b,Ì'ŠŽè,ð'Z□kf\_fCf"f‹,Ì^ê——,ÉŽ©"®"I,É'ljÁ,∙,é,æ,¤,É,µ,Ü,·□B

'Ê~b,Ì'ŠŽè,ð'Z□kf\_fCf"f‹,Ì^ê——,ÉŽ©"®"I,É'ljÁ,µ,È,¢,æ,¤,É,µ,Ü,·□B

Žw'è,µ,½ŠÔŠu,Å'Z□kf\_fCf"f‹,Ì^ê——,ð□X□V,∙,é,æ,¤,É,µ,Ü,·□B

′Z□kf\_fCf,,f<,Ì^ê——,ð□X□V,∙,éŠÔŠu,ð"ü—ĺ,∙,é□ê□Š,Å,·□B

'Z□kf\_fCf"f‹,Ì^ê——,É'ljÁ,Å,«,é'Z□kf\_fCf"f‹,Ì□‡Œv,ð□§ŒÀ,∙,é,æ,¤,É,μ,Ü,·□B

'Z□kf\_fCf"f‹,Ì^ê——,É'ljÁ,Å,«,é'Z□kf\_fCf"f‹,Ì□‡Œv,ð"ü—Í,·,é□ê□Š,Å,·□B
'Ê~b,ðŽó□M,µ,½,Æ,«,É<N"®,·,é‰ï<cfvf□fOf‰f€,ð NetMeeting ,É,µ,Ü,·□BfRf"fsf...□[f^,É•¡□",̉ï<cfvf□fOf ‰f€,ª, ,é□ê□‡,É,¾,<sup>~</sup>Žw'è,µ,Ü,·□B NetMeeting ,ð<N" ®, $\mu$ ,½,Æ,«,É□A[fffBfŒfNfgfŠ] f^fu,Å,ĺ,È,□A['Z□kf\_fCf,,f<] f^fu,ð•\ަ,·,é,æ,¤, ,É, $\mu$ ,Ü,·□B'Z□kf\_fCf,,f<,Ì^ê——,É"o<sup>^</sup>,³,ê,Ä,¢,é□€-Ú,ª,È,¢□ê□‡,ĺ□A,±,Ìf`fFfbfN f{fbfNfX,ðflf",É, $\mu$ ,Ä,à□A[fffBfŒfNfgfŠ] f^fu,ª•\ަ,³,ê,Ü,·□B

,±,ÌfOf‹□[fv,É,Í□A□€–Ú,²,Æ,Éfwf‹fv,ª, ,è,Ü,·□Bf\_fCfAf□fO f{fbfNfX,̉E□ã,Ì ■ ,ðfNfŠfbfN,µ□A–Ú"I,Ì□€– Ú,ðfNfŠfbfN,µ,Ä,,¾,,³,¢□B  $ftf@fCf\langle,\dot{Z}_{0}M-pftfHf\langle f_,\delta \bullet \langle Z_{1}, \cdot, \acute{e}, \mathcal{R}, \ll, \acute{E}fNfŠfbfN, \mu, \ddot{U}, \cdot \BoxBNetMeeting, \delta Zg, \acute{A}, \ddot{A}ftf@fCf\langle, \overset{a}{\bullet}, c, \acute{e}, \ddot{A}, -, \acute{e}, \mathcal{R} \Box A, \pm, \dot{I}ftfHf\langle f_, \acute{E}ftf@fCf\langle, \overset{a}{\bullet}, \hat{U}, \cdot \Box B[ftfHf\langle f_, \dot{I} \bullet \ddot{I} \Box X], \cdot \dot{A}ftf@fCf\langle, \overset{a}{\bullet}, \dot{U}, \cdot \dot{A}, \dot{A}ftf@fCf\langle, \overset{a}{\bullet}, \dot{U}, \cdot \dot{A}, \dot{A}ftf@fCf\langle, \overset{a}{\bullet}, \dot{U}, \cdot \dot{A}, \dot{A}ftf@fCf\langle, \overset{a}{\bullet}, \dot{U}, \cdot \dot{A}, \dot{A}ftf@fCf\langle, \overset{a}{\bullet}, \dot{U}, \cdot \dot{A}, \dot{A}ftf@fCf\langle, \overset{a}{\bullet}, \dot{U}, \cdot \dot{A}, \dot{A}ftf@fCf\langle, \overset{a}{\bullet}, \dot{U}, \dot{A}, \dot{A}ftf@fCf\langle, \overset{a}{\bullet}, \dot{U}, \dot{A}, \dot{A}ftf@fCf\langle, \overset{a}{\bullet}, \dot{A}, \dot{A}ftf@fCf\langle, \overset{a}{\bullet}, \dot{U}, \dot{A}, \dot{A}ftf@fCf\langle, \overset{a}{\bullet}, \dot{U}, \dot{A}, \dot{A}ftf@fCf\langle, \overset{a}{\bullet}, \dot{A}, \dot{A}ftf@fCf\langle, \overset{a}{\bullet}, \dot{A}, \dot{A}ftf@fCf\langle, \overset{a}{\bullet}, \dot{A}, \dot{A}ftf@fCf\langle, \overset{a}{\bullet}, \dot{A}, \dot{A}ftf@fCf\langle, \overset{a}{\bullet}, \dot{A}, \dot{A}ftf@fCf\langle, \overset{a}{\bullet}, \dot{A}, \dot{A}ftf@fCf\langle, \overset{a}{\bullet}, \dot{A}, \dot{A}ftf@fCf\langle, \overset{a}{\bullet}, \dot{A}, \dot{A}ftf@fCf\langle, \overset{a}{\bullet}, \dot{A}, \dot{A}ftf@fCf\langle, \overset{a}{\bullet}, \dot{A}, \dot{A}ftf@fCf\langle, \overset{a}{\bullet}, \dot{A}, \dot{A}ftf@fCf\langle, \overset{a}{\bullet}, \dot{A}, \dot{A}ftf@fCf\langle, \dot{A}, \dot{A}ftf@fCf\langle, \overset{a}{\bullet}, \dot{A}, \dot{A}ftf@fCf\langle, \overset{a}{\bullet}, \dot{A}, \dot{A}ftf@fCf\langle, \dot{A}, \dot{A}ftf@fCf\langle, \dot{A}, \dot{A}ftf@fCf\langle, \dot{A}, \dot{A}ftf@fCf\langle, \dot{A}, \dot{A}ftf@fCf\langle, \dot{A}, \dot{A}ftf@fCf\langle, \dot{A}, \dot{A}ftf@fCf\langle, \dot{A}, \dot{A}ftf@fCf\langle, \dot{A}, \dot{A}ftf@fCf\&, \dot{A}ftf@fCf\langle, \dot{A}, \dot{A}ftf@fCf\langle, \dot{A}, \dot{A}ftf@fCf\langle, \dot{A}, \dot{A}ftf@fCf\&, \dot{A}ftf@fCf\langle, \dot{A}, \dot{A}ftf@fCf\&, \dot{A}ftf@fCf\langle, \dot{A}, \dot{A}ftf@fCf\&, \dot{A}ftf@fCf\&, \dot{A}ftf@fCf\&, \dot{A}ftf@fCf\&, \dot{A}ftf@fCf\&, \dot{A}ftf@fCf\&, \dot{A}ftf@fCf\&, \dot{A}ftf@fCf\&, \dot{A}ftf@fCf\&, \dot{A}ftf@fCf\&, \dot{A}ftf$ 

"s<sup>"1</sup>•{Œ§-¼,ÆŽs'¬'⁰<æ-¼,ð"ü—ĺ,∙,é∏ê∏Š,Å,·∏B

Ž©ŒÈ□Љî,È,Ç,ÌfRf□f"fg,ð"ü—ĺ,·,é□ê□Š,Å,·□B

[]'−¼,ð"ü—ĺ,∙,é[]ê[]Š,Å,·[]B

"dŽqf□□[f< fAfhfŒfX,ð"ü—ĺ,·,é□ê□Š,Å,·□B

-¼'O,ð"ü—Í,∙,é∏ê∏Š,Å,·∏B

-¼Žš,ð"ü—ĺ,∙,é∏ê∏Š,Å,·∏B

,±,ÌfOf‹□[fv,É,Í□A□€–Ú,²,Æ,Éfwf‹fv,ª, ,è,Ü,·□Bf\_fCfAf□fO f{fbfNfX,̉E□ã,Ì ■ ,ðfNfŠfbfN,µ□A–Ú"I,Ì□€– Ú,ðfNfŠfbfN,µ,Ä,,¾,,³,¢□B 'Ê~b,ðŠJŽn,∙,é,Æ,«,Éfrfffl‰f'œ,ðŽ©"®"l,ÉŽó⊡M,∙,é,æ,¤,É,µ,Ü,·⊡B

,±,Ìf`fFfbfN f{fbfNfX,ªflft,É,È,Á,Ä,¢,é□ê□‡,ĺ□A[Œ»□Ý,Ì'Ê~b] f^fu,ðfNfŠfbfN,µ,Ä•\ަ,³,ê,é ['ŠŽè,Ìfrfffl] fEfBf"fhfE,Ì□'n⁰•",É, ,éf{f^f",ðfNfŠfbfN,·,é,Æ□AŽè"®,Åfrfffl‰f'œ,ðŽó□M,Å,«,Ü,·□B 'Ê<sup>~</sup>b,ðŠJŽn,∙,é,Æ,«,Éfrfffl‰f'œ,ðŽ©"®"l,É'—□M,∙,é,æ,¤,É,µ,Ü,·□B

,±,Ìf`fFfbfN f{fbfNfX,ªflft,É,È,Á,Ä,¢,é□ê□‡,ĺ□A[Œ»□Ý,Ì′Ê~b] f^fu,ðfNfŠfbfN,µ,Ä•\ަ,³,ê,é [Ž©•ª,Ìfrfffl] fEfBf"fhfE,Ì□'nº•",É, ,éf{f^f",ðfNfŠfbfN,·,é,Æ□AŽè"®,Åfrfffl‰f'œ,ð'—□M,Å,«,Ü,·□B ,±,ÌfOf‹□[fv,É,Í□A□€–Ú,²,Æ,Éfwf‹fv,ª, ,è,Ü,·□Bf\_fCfAf□fO f{fbfNfX,̉E□ã,Ì ■ ,ðfNfŠfbfN,µ□A–Ú"I,Ì□€– Ú,ðfNfŠfbfN,µ,Ä,,¾,,³,¢□B ,±,ÌfOf‹□[fv,É,Í□A□€–Ú,²,Æ,Éfwf‹fv,ª, ,è,Ü,·□Bf\_fCfAf□fO f{fbfNfX,̉E□ã,Ì ■ ,ðfNfŠfbfN,µ□A–Ú"I,Ì□€– Ú,ðfNfŠfbfN,µ,Ä,,¾,,³,¢□B fffBfŒfNfgfŠ fT□[fo□[,É'Î,µ,Ä□ANetMeeting ,ÌŽg—p-Ú"I,𕪗Þ,·,é,æ,¤,É,µ,Ü,·□BNetMeeting ,ðŽå,ÉŽdŽ-,ÅŽg,¤□ê□‡,ÉfNfŠfbfN,µ,Ü,·□B fffBfŒfNfgfŠ fT□[fo□[,É'Î,µ,Ä□ANetMeeting ,ÌŽg—p-Ú"I,𕪗Þ,·,é,æ,¤,É,µ,Ü,·□BNetMeeting ,ðŽå,ÉŒÂ□I —p□A‰Æ'ë—p□A,Ü,½,ÍŒâŠy—p,ÉŽg,¤□ê□‡,ÉfNfŠfbfN,µ,Ü,·□B fffBfŒfNfgfŠ fT□[fo□[,É'Î,µ,Ä□ANetMeeting ,ÌŽg—p-Ú"I,𕪗Þ,·,é,æ,¤,É,µ,Ü,·□B

,±,ÌfOf‹□[fv,É,Í□A□€–Ú,²,Æ,Éfwf‹fv,ª, ,è,Ü,·□Bf\_fCfAf□fO f{fbfNfX,̉E□ã,Ì ■ ,ðfNfŠfbfN,µ□A–Ú"I,Ì□€– Ú,ðfNfŠfbfN,µ,Ä,,¾,,³,¢□B NetMeeting ,ð<N"®,·,é,Æ,«,ÉfffBfŒfNfgfŠ fT□[fo□[,ð•\ަ,·,é,æ,¤,É,µ,Ü,·□BfffBfŒfNfgfŠ fT□[fo□[,É"o˜^,³,ê,Ä,¢,éf†□[fU□[,Ì^ê——,ð•\ަ,¹, \_,É□AfffBfŒfNfgfŠ fT□[fo□[,Éf□fOflf",Å,«,Ü,·□B Intel Connection Advisor fCf"fWfP□[f^,ðf^fXfNfo□[,É•\ަ,·,é,æ,¤,É,µ,Ü,·□B Intel Connection Advisor ,É,æ,Á,Ä□A'Ê~b,ɉe<¿,ð—^,¦,é"®□ì,ªŠÄŽ<,³,ê□AfVfXfef€,ÌfpftfH□[f}f"fX,É,Â,¢ ,Ä,Ì□î•ñ,ª'ñ<Ÿ,³,ê,Ü,·□B

### NetMeeting ,ÉŠÖ,·,éfgf‰fuf<fVf…[[fefBf"fO

‰ðŒˆ,·,éŽè□‡,ðަ,μ,Ü,·□BŽŸ,©,ç□A"□¶,μ,½–â'è,ðfNfŠfbfN,μ,Ä,,¾,³,¢□BŽè□‡,É□],Á,Ä□i,Ý,È,ª,ç–â'è,ð ‰ðŒ^,Å,«,Ü,·∏B

,Ç,Ì,æ,¤,È-â'è,ª, ,è,Ü,·,©□H \_\_\_\_\_Ž©•ª,Å‹¤—L,µ,½fvf□fOf‰f€.ÌfEfBf"fhfE.Ì^ê•",ª□A‰ï‹c,ÌŽQ‰ÁŽÒ,É'W□F,Å•\ަ,³,ê,Ü,·□B \_\_\_\_\_%ï‹c,ÌŽQ‰ÁŽÒ,ª‹¤—L,µ,½fvf□fOf‰f€.Åftf@fCf(,ð•Ú'],µ,½,è□A^6∩ü,µ,½,è,Å,«,Ü,¹,ñ□B

- $\frac{\text{NetMeeting }, \tilde{o} < N" \circledast , \cdot , \acute{e}, \mathcal{A} \square A \longrightarrow \tilde{S} \acute{u}, \mu, \grave{E}, \notin f C f" f \cap [f l f b f g f T \square [f r f X f v f \square f o f C f _ , \acute{E} \square \acute{u} \cdot ` + , ^ , \hat{e}, \ddot{U}, \cdot \square B}{\%^1 \square ^2 (\grave{E} \square M < @ `` \, ^ \square ^3, \mu, " \circledast \square ), \mu, \ddot{U}, ^ , \Pi \square B}$
- f^fXfNfo∏[,Ì Intel Connection Advisor fCf"fWfP□[f^,ÉŒx□□,ð'm,ç,¹,éf}□[fN,ª•\ަ,³,ê,Ä,¢,Ü,·□B

## NetMeeting ,ð<N" ® ,•,é'O,ÉfCf"f^ [[flfbfg fT [[frfX fvf [fofCf\_,É]Ú'±,µ,Ü,•]B

NetMeeting ,ð<N" ®, ·, é, Æ [] AfffBf ŒfNfgfŠ fT [] [fo [] [, ÉfAfNfZfX, ·, é, ½, ß, É [] AfCf"f^ [] [flfbfg fT [] [frfX  $fvf[]fofCf_, \acute{E}[]\acute{U}`\pm, ^{3}, \acute{e}, \ddot{U}, \cdot ]B \bullet W ] \in , \grave{I}[]\acute{Y}`\acute{e}, \mathring{A}, \acute{I}]AfRf"fgf[] [[f< fpf]f<, \grave{I} [fCf"f^ ][f]fbfg]$ fAfCfRf",ÅŽw'è,µ,½fCf"f^[[flfbfg fT[[frfX fvf]fofCf\_,É[Ú'±,³,ê,Ü, B•;[]",ÌfCf"f^[[flfbfg fT[[frfX fvf\_fofCf\_,ÉfAfJfEf"fg,ª, ,é\_ê\_‡,Í\_A-Ú"I,ÌfCf"f^\_[[flfbfg fT\_[frfX fvf\_fofCf\_,É\_Ú'±,µ,Ä,©,ç NetMeeting ,ð<N" ® ,µ,Ü,·<u>∏</u>B

<u>fgf‰fuf<fVf...□[fefBf"fO,ð•Â,¶,Ü,·□B</u>

<u>fgf‰fuf<fVf...□[fefBf"fO,Ì□Å□‰,̉æ-Ê,É-ß,è,Ü,·□B</u> 

**fqf"fg** ■ Microsoft fCf"f^[[flfbfg fGfNfXfvf]][f‰,ðfCf"fXfg][f<,µ,Ä, ,é]ê[]‡,ĺ]AfRf"fgf]][f< fpflf<,Ì [fCf"f^][flfbfg] fAfCfRf",ÅŽw'è,µ,½fCf"f^][flfbfg fT][frfX fvf][fofCf\_,É]Ú'±,³,ê,Ü,·]B

# ,Ç,Ì,æ,¤,È-â'è,ª, ,è,Ü,∙,©∏H

- ۰.

# $f f f f N, af Rf "f sf ... [[f^, É ] Ú' ±, 3, ê, Ä, ¢, é, ±, Æ, ð Šm, ©, ß, Ü, · ] B$

 $f f CfN, ^{a}\square^{3}, \mu, \square U ^{\prime} \pm, ^{3}, \hat{e}, \ddot{A}, \varphi, \dot{E}, \varphi, \mathcal{A} \square A \square^{o}, ^{a} "r \square \emptyset, \hat{e}, \dot{e}, \pm, \mathcal{A}, ^{a}, , \dot{e}, \ddot{U}, \cdot \square B$ 

-â'è,͉ðŒ^,µ,Ü,µ,½,©∏H \_\_\_\_\_,ĺ,¢∏Bfgf‰fuf‹fVf...∏[fefBf"fO,ð•Â,¶,Ü,·∏B \_\_\_\_\_,¢,¢,¦]B,Ù,©,É,Ç,Ì,æ,¤,È′Î∏^•û–@,ª, ,è,Ü,-,©∏H .

f}fCfN,ÌŠ´"x,Ì□Ý'è,ð'²,×,Ü,∙□B

 $[fc[][f <] f_{f}]f_{...}[, \hat{I} [f]f v f V f \neq f"], \delta f N f \check{S} f b f N, \mu [A[f][[fffBf]] f^fu, \delta f N f \check{S} f b f N, \mu, Ü, []B$ 

- ƒ}ƒCƒN,ÌŠ´"x,ĺ,Ç,Ì,ӕ,¤,É□Ý'è,³,ê,Ä,¢,Ü,∙,©□H ■\_\_\_\_Ž©"®"I,É'²□ß,³,ê,é,ӕ,¤,É□Ý'è,µ,Ä, ,è,Ü,·□B ■\_\_\_\_Žè"®,Å'²□ß,µ,Ä, ,è,Ü,·□B É

#### f}fCfN,ÌŠ´"x,ðŽè"®,Å□Ý'è,μ,Ü,∙□B

 $[\check{Z}\grave{e}^{*} \otimes , \mathring{A}'^{2} \Box \&, \cdot, \acute{e}], \overleftarrow{\delta}fNf\check{S}fbfN, \mu, \ddot{U}, \cdot \Box B\check{S}'^{*}x, \delta \Box \tilde{a}, \circ, \acute{e}, \acute{E}, \acute{I} \Box A, \hat{A}, \ddot{U}, \acute{Y}, \delta & E, \ddot{O}fhf & fbfO, \mu, \ddot{U}, \cdot \Box B \\$ 

**′**□ f}fCfN,ÌŠ´"x,ð□ã,°,é,Æ□A□º,ª"r□Ø,ê,É,,,È,è,Ü,·□B,½,¾,μ□AŠ´"x,ª□,,·,¬,é,Æ□º,ª~c,ñ,Å•·,± ,¦,½,è□A<sup>\*</sup>b,µ,Ä,¢,È,¢,Æ,«,ɉ¹,ª'—□M,³,ê,½,è,µ,Ü,·□B,±,Ì□ê□‡,Í□A,Â,Ü,Ý,ð□¶,Öfhf‰fbfO,µ,Ä,,¾,³,¢□B

-â'è,ĺ‰ðŒˆ,μ,Ü,μ,½,©[]Η

<u>,í,¢∏Bfgf‰fuf<fVf...[[fefBf"fO,ð•Â,¶,Ü,·∏B</u> \_,¢,¢,¦<u>∏B,Ù,©,É,Ç,Ì,æ,¤,È'Î∏^•ù-@,ª, ,è,Ü,·,©∏H</u> •

#### f}fCfN,ÌŠ´"x,ð□ã,°,Ü,·□B

Š´"x,ð]a,°,é,É,Í[A,Â,Ü,Ý,ð‰E,Öfhf‰fbfO,μ,Ü,·[]B 

**′**□ f}fCfN,ÌŠ´"x,ð□ã,°,é,Æ□A□º,ª"r□Ø,ê,É,,,È,è,Ü,·□B,½,¾,μ□AŠ´"x,ª□,,·,¬,é,Æ□º,ª~c,ñ,Å•·,± ,¦,½,è□A<sup>\*</sup>b,µ,Ä,¢,È,¢,Æ,«,ɉ¹,ª'—□M,³,ê,½,è,µ,Ü,·□B,±,Ì□ê□‡,Í□A,Â,Ü,Ý,ð□¶,Öfhf‰fbfO,µ,Ä,,¾,³,¢□B

**-â'è,͉ðŒ^,µ,Ü,µ,½,©∏H** \_\_\_\_\_,Í,¢<u>∏Bfgf‰fuf‹fVf...∏[fefBf"fO,ð∙Â,¶,Ü,·∏B</u> \_\_\_\_\_,¢,¢,¦<u>∏B,Ù,©,É,Ç,Ì,æ,¤,È′Î∏^∙ù–@,ª, ,è,Ü,·,©∏H</u> 

# f}fCfN,ÌŠ´"x,ªŽ©"®"I,É'2□ß,³,ê,é,æ,¤,É,μ,Ü,·□B

[Š´"x,ðŽ©"®"I,É'²□ß, ,é] ,ðfNfŠfbfN,μ,Ü,·⊡B 

**-â'è,͉ðŒ^,µ,Ü,µ,½,©∏H** \_\_\_\_\_,Í,¢<u>∏Bfgf‰fuf‹fVf...∏fefBf"fO,ð∙Â,¶,Ü,·∏B</u> \_\_\_\_\_,¢,¢,¦<u>∏B,Ù,©,É,Ç,Ì,æ,¤,È′Î∏^∙û–@,ª, ,è,Ü,·,©∏H</u> 

## ftf@fCf<'€□ì,Í<¤—Lfvf□fOf‰f€,ð'ñ<Ÿ,µ,½fRf"fsf...□[f^,Å,¾,⁻Žg—p,Å,«,Ü,•□B

[ftf@fCf<] f□fjf...□[,Ì [•Û'¶] fRf}f"fh□A[ŠJ,] fRf}f"fh□A[^ó□ü] fRf}f"fh,È,Ç,Í□A<¤—Lfvf□fOf‰f€  $, \delta'\tilde{n} < \ddot{Y}, \mu, \frac{1}{2} fRf'' fsf \dots [[f^, Å, \frac{3}{4}, \frac{-\check{Z}g}{p}, Å, «, \ddot{U}, \cdot ]B_{}] \land \mathcal{A}, \mu, \ddot{A}, \varphi, \acute{e}fhfLf \dots f_{}f'' fg, \dot{I}ftf@fCf <, \underline{^{a}} \cdot K - v, \dot{E}_{}] \hat{e}_{}] \ddagger ( A < \underline{w} - A ) = (A - A ) + (A - A ) +$ Lfvf⊡fOf‰f€,ð'ñ<Ÿ,µ,½ŽQ‰ÁŽÒ,ªftf@fCf<,ð•Û'¶,µ,Ä□Aftf@fCf<,ð'—,é•K—v,ª, ,è,Ü,·□B

‰ï<c,Ì,Ù,©,ÌŽQ‰ÁŽÒ,Éftf@fCf<,ð'—,é•û-@,Ì□Ú□×,É,Â,¢,Ä,Í□A‰º,Ì "ŠÖ~A□€-Ú" ,ðŽQ□Æ,μ,Ä,,¾,³,¢□B \_<u>fgf‰fuf<fVf...[[fefBf"fO,ð•Â,¶,Ü,·∏B</u> \_\_fgf‰fuf<fVf...[[fefBf"fO,Ì<u>[</u>Å[]‰,̉æ-Ê,É-ß,è,Ü,·<u>[]</u>B

{button ,AL("a-conf-file-transfer")} <u>ŠÖ<sup>~</sup>A⊓€–Ú</u>

# <¤—L,μ,Ä,¢,éfvf□fOf‰f€,ÌfEfBf"fhfE,Ì□ã,É,Ù,©,ÌfEfBf"fhfE,ª□d,È,ç,È,¢,æ,¤,É,μ,Ü,·□B

<¤—L,µ,Ä,¢,éfvf⊡fOf‰f€,ÌfEfBf"fhfE,ª,Ù,©,ÌfEfBf"fhfE,'nB,³,ê,Ä,¢,Ü,·□B

- **fEfBf"fhfE,ª**□**d,È,ç,È,¢,æ,¤,É,•,é,É,Í**  Žg—p,µ,Ä,¢,È,¢fvf□fOf%f€,ð□I—¹,µ,Ü,·□B ,Ù,©,ÌfEfBf"fhfE,ð□Å□¬‰»,µ,Ü,·□B <u>fgf‰fuf‹fVf...□[fefBf"fO,ð•Â,¶,Ü,·□B</u> <u>fgf‰fuf‹fVf...□[fefBf"fO,Ì□Å□‰,̉æ-Ê,É-ß,è,Ü,·□B</u>

‰ï‹c,ÌŽQ‰ÁŽÒ,Í 3 □l^È□ã,Å,∙,©□H

| • | ,İ,¢ <u>⊟</u> B  |
|---|------------------|
| • | ,¢,¢,¦ <u></u> B |

## ‰¹□º′Ê□M‹@"\,ðŽg,Á,Ä□Ú'±,Å,«,é'ŠŽè,Í 1 □l,¾,⁻,Å,·□B

- $\bullet_{\mathsf{i}[]",\mathsf{i}'\mathsf{S}\check{\mathsf{Z}}\mathsf{e},\mathsf{E}''^{\mathsf{Z}}\check{\mathsf{Z}},\mathsf{E}''\mathsf{b},\mu, @, \cap{.4},\mathsf{e},\mathsf{f},\mathsf{A}, <, \cup{.4}, \cup{.4}, \cup{.$

- ,·[]B[fc][[f<] f[]fjf...][,Ì [fl][fffBfl/frfffl,Ì]Ø,è'Ö,¦] ,ðfNfŠfbfN,μ]A-Ú"I,Ì'ŠŽè,Ì-¼'O,ðfNfŠfbfN,μ,Ü,·[]B <u>fgf‰fuf<fVf...][fefBf"fO,ð•Â,¶,Ü,·]]B</u> <u>fgf‰fuf<fVf...][fefBf"fO,Ì]Å]%,̉æ-Ê,É-ß,è,Ü,·]]B</u> <u>%ï<c,ðŽn,ß,½Žž,Í′ŠŽè,Ì]<sup>0</sup>,ª•·,±,¦,Ü,µ,½,ª]A];,Í•·,±,¦,Ü,¹,ñ]B,Ù,©,É,Ç,Ì,æ,¤,È'Î]^•û-@,ª, ,è,Ü,·,©</u> ШΗ

# fXfs□[fJ□[,̉¹—Ê,Ì□Ý'è,ð'²,×,Ü,·□B

fXfs□[fJ□[,̉¹—Ê,ª'á,·,¬,é,©□A‰¹,ª□Á,³,ê,Ä,¢,é‰Â"\□«,ª, ,è,Ü,·□B ■ [fI□[fffBfI] fc□[f,fo□[,ÌfXfs□[fJ□[,Ìf`fFfbfN f{fbfNfX,ªfIf",É,Ě,Á,Ä,¢,é,±,Æ,ðŠm,©,ß□A,Â,Ü,Ý,ð ‰E,Öfhf‰fbfO,µ,Ü,·□B

- -â'è,ĺ‰ðŒˆ,μ,Ü,μ,½,©□H ■\_\_\_\_\_,ĺ,¢□Bfgf‰fuf<fVf...□[fefBf"fO,ð•Â,¶,Ü,·□B ■\_\_\_\_\_,¢,¢,!□B,Ü,¾□³,μ,"®□ì,μ,Ü,¹,ñ□B

# f}fCfN,̉¹—Ê,Ì□Ý'è,ð'²,×,Ü,·□B

 $f f CfN, i ^1 - \hat{E}, a' \dot{a}, \cdot, \neg, \dot{e}, @ [A & ^1, a ] \dot{A}, a \dot{e}, \dot{A}, \dot{e}, \dot{e} & \hat{A}, \dot{e}, \dot{e$ 

- -â'è,ĺ‰ðŒ^,μ,Ü,μ,½,©□H \_\_\_\_\_,ĺ,¢□Bfgf‰fuf<fVf...□[fefBf"fO,ð•Â,¶,Ü,·□B \_\_\_\_\_,¢,¢,¦□B,Ü,¾□³,μ,"®□ì,μ,Ü,¹,ñ⊡B
- .

#### fRf"fsf…□[f^,Ì□Ý'è,ð'²,×,Ü,·□B

,<sup>3</sup>,ê,Ä,¢,é,±,Æ[]AfXfs[[f]][,ÉfXfCfbf`,ª, ,é[]ê[]‡,ÍfIf",É,È,Á,Ä,¢,é,±,Æ[]A,¨,æ,Ñfn[][fhfEfFfA,ª<£[]‡,µ,Ä,¢ ,È,¢,±,Æ,ðŠm,©,ß,Ü,·□B

-â'è,ĺ‰ðŒ^,μ,Ü,μ,½,©□H \_\_\_\_\_,ĺ,¢□Bfgf‰fuf<fVf...□[fefBf"fO,ð•Â,¶,Ü,·□B \_\_\_\_\_,¢,¢,¦□B,Ü,¾□³,μ,"®□ì,μ,Ü,¹,ñ⊡B .
### fRf"fsf…□[f^,Ì□Ý'è,ð'²,×,Ü,·□B

 $fRf"fsf...[[f^,]f]fCfN,^{a}-a^{+}e,]Cf^{-}o,E,A,A,c,e^{A},c,e^{A},a,c,e^{A},a,c,e^{A$ ,<sup>3</sup>,ê,Ä,¢,é,±,Æ[]Af}fCfN,ÉfXfCfbf`,<sup>a</sup>, ,é[]ê[]‡,ĺflf",É,È,Á,Ä,¢,é,±,Æ[]A,¨,æ,Ñfn[][fhfEfFfA,<sup>a</sup>, $\pm$ ,µ,Ä,¢,È,¢,± ,Æ,ðŠm,©,ß,Ü,·∏B

- -â'è,ĺ‰ðŒ^,μ,Ü,μ,½,©□H \_\_\_\_\_,ĺ,¢□Bfgf‰fuf<fVf...□[fefBf"fO,ð•Â,¶,Ü,·□B \_\_\_\_\_,¢,¢,¦□B,Ü,¾□³,μ,"®□ì,μ,Ü,¹,ñ⊡B .

# f}fCfN,©,ç—£,ê,Ęb,μ,Ü,∙□B

f}fCfN,É<ß,Ã,«,∙,¬,Ä,¢,é,½,ß,É□A□º,ª~c,ñ,Å,¢,é‰Â"\□«,ª, ,è,Ü,·□B

- -â'è,ĺ‰ðŒ^,μ,Ü,μ,½,©□H \_\_\_\_\_\_,ĺ,¢□Bfgf‰fuf‹fVf…□[fefBf"fO,ð•Â,¶,Ü,·□B \_\_\_\_\_,¢,¢,¦□B,Ü,¾□³,μ,"®□ì,μ,Ü,¹,ñ⊡B
- .

## Ž©"®fQfCf"□§Œä,Ì□Ý'è,ð'²,×,Ü,·□B

- 1 [fc□[f<] f□fjf...□[,Ì [flf∨fVf‡f"] ,ðfNfŠfbfN,μ,Ü,·□B
- 2 [fl□[fffBfl] f^fu,ðfNfŠfbfN,µ□A[Ž©"®fQfCf"□§Œä,ðŽg—p,·,é] f`fFbfN f{fbfNfX,Ì□Ý'è,ð'²,×,Ü,·□B Ž©"®fQfCf"□§Œä,ðŽg,¤,Æ□A□¬,³,È□º,Å~b,µ,Ä,¢,é,Æ,«,ĺf}fCfN,ÌŠ´"x,ª□ã,ª,è□A'å,«,È□º,Å~b,µ,Ä,¢, ,é,Æ,«,ĺf}fCfN,ÌŠ´"x,ª‰º,ª,é,½,ß□A□í,É"⁻,¶'å,«,³,Ì□º,Å~b,µ,Ä,¢,é,æ,¤,É•·,±,¦,Ü,·□B

## [Ž©"®fQfCf"□§Œä,ðŽg—p,•,é] f`fFfbfN f{fbfNfX,ĺflf",É,È,Á,Ä,¢,Ü,•,©□H

- ■<u>,Í,¢∏B</u> ■<u>,¢,¢,¦∏B</u>

Ž©"®**fQfCf"□§Œä,ð-³Œø,É,μ,Ü,·□B** ■ [Ž©"®fQfCf"□§Œä,ðŽg—p,·,é] f`fFfbfN f{fbfNfX,ðflft,É,μ,Ü,·□B 

- -â'è,ĺ‰ðŒ^,μ,Ü,μ,½,©□H \_\_\_\_\_\_,ĺ,¢□Bfgf‰fuf‹fVf…□[fefBf"fO,ð•Â,¶,Ü,·□B \_\_\_\_\_,¢,¢,¦□B,Ü,¾□³,μ,"®□ì,μ,Ü,¹,ñ⊡B

**Ž©"®fQfCf"□§Œä,ð—LŒø,É,μ,Ü,·□B** ■ [Ž©"®fQfCf"□§Œä,ðŽg—p,·,é] f`fFfbfN f{fbfNfX,ðflf",É,μ,Ü,·□B 

- -â'è,ĺ‰ðŒ^,μ,Ü,μ,½,©□H \_\_\_\_\_\_,ĺ,¢□Bfgf‰fuf‹fVf…□[fefBf"fO,ð•Â,¶,Ü,·□B \_\_\_\_\_,¢,¢,¦□B,Ü,¾□³,μ,"®□ì,μ,Ü,¹,ñ⊡B

f}fCfN,ÌŠ´"x,Ì□Ý'è,ð'²,×,Ü,∙□B

 $[fc[][f <] f_{f}]f_{...}[, \hat{I} [f]f v f V f \neq f"], \delta f N f \check{S} f b f N, \mu [A[f][[fffBf]] f^fu, \delta f N f \check{S} f b f N, \mu, Ü, []B$ 

- ƒ}ƒCƒN,ÌŠ´"x,ĺ,Ç,Ì,ӕ,¤,É□Ý'è,³,ê,Ä,¢,Ü,∙,©□H ■\_\_\_\_Ž©"®"I,É'²□ß,³,ê,é,ӕ,¤,É□Ý'è,µ,Ä, ,è,Ü,·□B ■\_\_\_\_Žè"®,Å'²□ß,µ,Ä, ,è,Ü,·□B É

### f}fCfN,ÌŠ´"x,ðŽè"®,Å□Ý'è,μ,Ü,∙□B

 $[\check{Z}\grave{e}^{*} \otimes , \mathring{A}'^{2} \Box \&, \cdot, \acute{e}], \overleftarrow{\delta}fNf\check{S}fbfN, \mu, \ddot{U}, \cdot \Box B\check{S}' *x, \delta \%^{\varrho}, \circ, \acute{e}, \acute{E}, \acute{I} \Box A, \hat{A}, \ddot{U}, \acute{Y}, \delta \Box \P, \ddot{O}fhf\% fbfO, \mu, \ddot{U}, \cdot \Box B$ 

**′**□  $\int_{\mathbb{T}}^{d} f f CfN, \dot{I}S^{(*)}x, \dot{\sigma}^{0}, \dot{\sigma}, \dot{e}, \mathcal{A}[]A[]^{0}, \dot{a}^{\circ}c, \dot{Y}, \dot{E}, \dot{e}, \ddot{U}, \cdot []B, \frac{1}{2}, \frac{3}{4}, \mu []AS^{(*)}x, \dot{a}^{\prime}a, \cdot, \neg, \dot{e}, \mathcal{A}[]^{0}, \dot{a}^{\circ}, \dot{e}, \dot{e}, \dot{e}, \dot{e}, \dot{e}, \dot{u}], \cdot []B, \pm, \dot{I}[]\hat{e}[]^{1}, \dot{I}[]A, \hat{A}, \ddot{U}, \dot{Y}, \dot{\delta}^{\infty}E, \dot{O}fhf^{\infty}fbfO, \mu, \ddot{A}, ., \frac{3}{4}, \frac{3}{4}, \mathbf{e}[]B$ 

-â'è,ĺ‰ðŒˆ,μ,Ü,μ,½,©∏H

- <u>\_.í.¢∏Bfgf‰fuf<fVf...∏fefBf"fO,ð•Â,¶,Ü.·∏B</u> \_.¢,¢,¦<u>]</u>B,Ù,©,É,Ç,Ì,æ,¤,È′Î<u>∏</u>^•û–@,ª, ,è,Ü,·,©<u>∏H</u>

### f}fCfN,ÌŠ´"x,ð‰º,°,Ü,∙□B

Š´"x,ð‰º,°,é,É,Í∏A,Â,Ü,Ý,ð□¶,Öfhf‰fbfO,µ,Ü,·∏B 

**′**□  $\int_{\mathbb{T}}^{d} f f CfN, \dot{I}S^{(*)}x, \dot{\sigma}^{0}, \dot{\sigma}, \dot{e}, \mathcal{A}[]A[]^{0}, \dot{a}^{\circ}c, \dot{Y}, \dot{E}, \dot{e}, \ddot{U}, \cdot []B, \frac{1}{2}, \frac{3}{4}, \mu []AS^{(*)}x, \dot{a}^{\prime}a, \cdot, \neg, \dot{e}, \mathcal{A}[]^{0}, \dot{a}^{\circ}, \dot{e}, \dot{e}, \dot{e}, \dot{e}, \dot{e}, \dot{u}], \cdot []B, \pm, \dot{I}[]\hat{e}[]^{1}, \dot{I}[]A, \hat{A}, \ddot{U}, \dot{Y}, \dot{\delta}^{\infty}E, \dot{O}fhf^{\infty}fbfO, \mu, \ddot{A}, ., \frac{3}{4}, \frac{3}{4}, \mathbf{e}[]B$ 

-â'è,ĺ‰ðŒˆ,μ,Ü,μ,½,©]Η

- <u>\_.í,¢∏Bfgf‰fuf<fVf...∏fefBf"fO,ð•Â,¶,Ü,·∏B</u> \_,¢,¢,¦<u>⊡</u>B,Ù,©,É,Ç,Ì,æ,¤,È'Î<u>□</u>^•û–@,ª, ,è,Ü,·,©<u>∏H</u>

# f}fCfN,ÌŠ´"x,ªŽ©"®"I,É'2□ß,³,ê,é,æ,¤,É,μ,Ü,·□B

[Š´"x,ðŽ©"®"I,É'²□ß, ,é] ,ðfNfŠfbfN,μ,Ü,·⊡B 

**-â'è,͉ðŒ^,µ,Ü,µ,½,©∏H** \_\_\_\_\_,Í,¢<u>∏Bfgf‰fuf‹fVf...∏fefBf"fO,ð∙Â,¶,Ü,·∏B</u> \_\_\_\_\_,¢,¢,¦<u>∏B,Ù,©,É,Ç,Ì,æ,¤,È′Î∏^∙û–@,ª, ,è,Ü,·,©∏H</u> 

### fl[[fffBfl'2]@fEfBfU[[fh,ð,à,¤^ê"xŽÀ]s,µ,Ü,·]B

1 □i□s'†,Ì'Ê~b,ª, ,é□ê□‡,Í□A□Ø'f,μ,Ü,·□B

2 [fc][f<] f]fjf...][,Ì [fl][fffBfl'2]®fEfBfU][fh] ,ðfNfŠfbfN,μ,Ü,·]B

3 ‰æ–Ê,É∙\ަ,³,ê,éŽwަ,É[],Á,Ä'€[]ì,μ,Ü,·[]B

 $fl[[fffBf1'^2] @fEfBfU[[fh,ðŽA]]s,\mu,Ä,a-a'e, ^2‰ðŒ^,\mu,È,¢]e[]+[]A,±,Ì-a'e,I[]A,±,Ìfgf‰fuf<fVf...$ 

□[fefBf"fO,Å,ĺ‰ðŒ^,Å,«,Ü,¹,ñ□B <u>fgf‰fuf‹fVf...□[fefBf"fO,ð•Â,¶,Ü,·□B</u> <u>fgf‰fuf‹fVf...□[fefBf"fO,Ì□Å□‰,̉æ-Ê,É-ß,è,Ü,·□B</u>

Intel Connection Advisor ,ðŠJ,«,Ü,•□B f^fXfNfo□[,Ì Intel Connection Advisor fCf"fWfP□[f^,ðf\_fuf‹fNfŠfbfN,μ□A-â'è,ð‰ðŒ^,μ,Ü,·□BIntel Connection Advisor ,Í□A"Á,ɉ¹□º,ÆfrfffI,Ì-â'è,ð‰ðŒ^,·,é,Æ,«,É-ð—§,¿,Ü,·□B

# ŽŸ,ÌfXfefbfv

 $,\pm,\dot{l}-\hat{a}\dot{e},\dot{i}\_A,\pm,\dot{l}fgf\%fuf\langle fVf...\_[fefBf"fO,Å,\dot{i}\%\delta Ce^{,}Å, <, \ddot{U}, ^{1}, \tilde{n}\_B$ 

 $f f CfN, \acute{E}-\acute{a}'e, \overset{a}{}, \acute{e}_{a}', \acute{e}_{a}', \acute{e}', \acute{e}_{a}', \acute{e}', \acute{e}_{a}', \acute{e}', \acute{e}_{a}', \acute{e}', \acute{e}_{a}', \acute{e}', \acute{e}', \acute{e}_{a}', \acute{e}', \acute{e}',$ 

 $\begin{array}{l} \square \dot{U} \square \times , \dot{E}, \hat{A}, \dot{e}, \ddot{A}, \dot{I} \square Af \} f Cf N, \ddot{U}, \frac{1}{2}, \dot{I} Tf Ef "fh f] \square [fh, \dot{I}f \} fj f... f Af <, ð Ž Q \square Æ, \mu, \ddot{A}, , \frac{3}{4}, ^{3}, \dot{e} \square B \\ \hline \underline{fg f \%_{f u f < f V f... \square [f ef B f "f O, ð • Â, \P, Ü, · \square B} \end{array}$